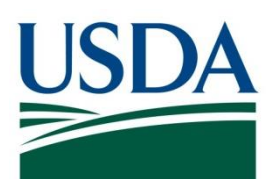

# DATA Act SOP AG-3144-K-17-0191

USDA DATA Act File B Standard Operating Procedure

May 3, 2024

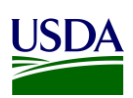

# Table of Contents

| Previous Change Historyi                                   | v |
|------------------------------------------------------------|---|
| 1. Introduction                                            | 1 |
| 2. File B Reporting Requirements                           | 1 |
| 2.1 Data Elements                                          | 1 |
| 2.2 Reference Data for Validation or Derivation            | 7 |
| 2.2.1 Program Activity                                     | 7 |
| 2.2.2 Budget Object Class                                  | 8 |
| 2.2.3 ARS Splitter process                                 | 8 |
| 2.2.4 Disaster Emergency Fund Code (DEFC)                  | 8 |
| 3. File B Reporting Process10                              | D |
| 3.1 File B Data Process10                                  | D |
| 3.1.1 FMMI Data Transfer10                                 | D |
| 3.1.2 OCFO FMMI Dropbox For Non-FMMI Users10               | D |
| 3.1.3 USDA DATA Act Repository1                            | 1 |
| 3.1.4 Error Handling and Certification14                   | 4 |
| 3.1.5 DABS Submission22                                    | 2 |
| 3.1.6 Assurance                                            | 4 |
| 3.1.7 Certification                                        | 5 |
| Appendix A: Legislation, Guidance, and Tools               | 6 |
| Appendix B: Non-Standard Program Activities                | 7 |
| Appendix C: FMMI Dropbox FileZilla Submission Instructions | В |
| Appendix D: FMMI Dropbox WinSCP Submission Instructions4   | 1 |
| Appendix E: Acronym List                                   | 4 |

# Table of Figures

| Figure 1: USDA DATA Act File B Systems Process Map                                           | 10 |
|----------------------------------------------------------------------------------------------|----|
| Figure 2: BW Server Confirmation Email                                                       | 11 |
| Figure 3: Confirm Files A-C Inbound Files are in the Directory                               | 12 |
| Figure 4: Start the Process Chain                                                            | 12 |
| Figure 5: Process Chain - Confirm Files Have Run                                             | 13 |
| Figure 20: FSSP Clients Error Handling Process - Navigate to DATA Act                        | 14 |
| Figure 21: FSSP Clients Error Handling Process - Right-click on DATA Act File B Error Report | 15 |
| Fubication                                                                                   | 15 |
| Figure 22. FSSP Clients Error Handling Process - Click Prompts and Modify                    | 15 |
| Figure 23: FSSP Clients Error Handling Process - Refresh the Fiscal Period List of Value     | 16 |
| Figure 24: FSSP Clients Error Handling Process - Select Fiscal Period                        | 17 |
| Figure 25: FSSP Clients Error Handling Process - Select Business Area                        | 17 |
| Figure 26: FSSP Clients Error Handling Process - Click Apply                                 | 18 |
| Figure 27: FSSP Clients Error Handling Process - Prompts Set                                 | 18 |
| Figure 28: FSSP Clients Error Handling Process - Click Dynamic Recipients                    | 19 |
| Figure 29: FSSP Clients Error Handling Process - Select the Business Area                    | 19 |
| Figure 30: FSSP Clients Error Handling Process - Click Schedule                              | 20 |

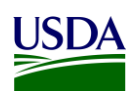

| Figure 31: | FSSP Clients DATA Act File B Error Report Notification        | 20 |
|------------|---------------------------------------------------------------|----|
| Figure 32: | FSSP Client DATA Act File B Certification Report Notification | 21 |
| Figure 33: | Process Chain - Error-free Data                               | 22 |
| Figure 34: | OCFO Shared Directory                                         | 23 |
| Figure 35: | DATA Act Broker Home Page                                     | 24 |
| Figure 36: | Select the DATA Act Broker Submission                         | 24 |
| Figure 37: | Select Upload and Validate a New Submission                   | 25 |
| Figure 38: | Four Steps to Upload & Validate                               | 26 |
| Figure 39: | Upload & Validate - Submission Info Screen                    | 27 |
| Figure 40: | Upload Files to DABS                                          | 27 |
| Figure 41: | Warning and Errors                                            | 28 |
| Figure 42: | Option to Generate the Files D1 and D2                        | 29 |
| Figure 43: | DABS Validation                                               | 30 |
| Figure 44: | Files E and F Generated                                       | 31 |
| Figure 45: | Confirmation of data being successfully validated in DABS     | 32 |
| Figure 46: | Select the File B Certifier                                   | 33 |
| Figure 48: | Assurance Request Email Example                               | 34 |
| Figure 47: | Certification Request Email Example                           | 35 |
| Figure 49: | FileZilla Home Screen                                         | 38 |
| Figure 50: | FileZilla Site Manager                                        | 39 |
| Figure 51: | FileZilla FMMI Dropbox                                        | 39 |
| Figure 52: | WinSCP Home Page                                              | 41 |
| Figure 53: | WinSCP Home Page Example                                      | 42 |
| Figure 54: | WinSCP Login                                                  | 42 |
| Figure 55: | WinSCP FMMI Dropbox                                           | 43 |

### Table of Tables

| Table 1: | File B, Object Class and Program Activity Detail Report Data Elements 1 | I |
|----------|-------------------------------------------------------------------------|---|
| Table 2: | Statement Schema Mapping13                                              | 3 |

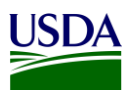

# Previous Change History Maintain document history as revisions are made and the final version is agreed upon.

| Version | Date       | Author   | Comment                                                                          |
|---------|------------|----------|----------------------------------------------------------------------------------|
| 1       | 4/09/2018  | Deloitte | Initial draft version                                                            |
| 2       | 4/23/2018  | Deloitte | Updated overall document based<br>on TARD comments received on<br>4/18/2018      |
| 3       | 4/30/2018  | Deloitte | Updated overall document based<br>on FMS BI team comments<br>received on 4/24/18 |
| 4       | 11/06/2020 | FMS      | Updated overall document by FMS<br>BI team on 11/06/2020                         |
| 5       | 04/25/2024 | TARD     | Updated file B Frequency to<br>monthly and substitute DAIMS with<br>GSDM         |
|         |            |          |                                                                                  |

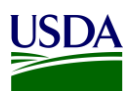

## 1. Introduction

Per the Inspectors General Guide to Compliance Under the DATA Act report, all Federal Agencies should document an understanding of their systems, processes, and internal controls that have been put into place to adhere to the Digital Accountability and Transparency Act of 2014 (DATA Act). This document, the DATA Act File B Standard Operating Procedure (SOP), is meant to provide that understanding for the U.S. Department of Agriculture's (USDA) File B, Object Class and Program Activity Detail report. The File B SOP will provide USDA agencies with an overview of the File B reporting requirements and process. This document will act as a guide and manual to USDA agencies for how File B is compiled and processed utilizing Office of Management and Budget (OMB), the Department of the Treasury (Treasury), and USDA guidance for the DATA Act.

This is a living document and serves as a reference to USDA agencies for the latest reporting requirements to ensure DATA Act compliance for the File B report. Any new USDA and/or Federal requirements will be added to this document as they are released. This document includes links to legislative guidance within each section and an appendix, <u>Appendix A: Legislation, Guidance, and Tools</u>, where referenced links and additional helpful documents can be found.

## 2. File B Reporting Requirements

The DATA Act File B Object Class and Program Activity Detail report can be generated and processed monthly or quarterly for agency review and is submitted to Treasury quarterly after GTAS Reporting is complete. File B requires reporting of obligations and outlays by program activity and object class. The Treasury Account Symbol (TAS) components listed in File B should exist in File A and vice versa. The File B data is generated from the agencies' Financial Management Modernization Initiative (FMMI) system data monthly and transmitted to the USDA DATA Act Repository (SAP HANA) (Repository). USDA agencies and Federal Shared Service Provider (FSSP) clients that do not use FMMI for financial transactions submit their data quarterly as a flat file to the Repository via the FMMI Dropbox using File Transfer Protocol (FTP). The data is then submitted to the DATA Act Broker Submission (DABS) system using Treasury's DATA Act Information Model Schema (DAIMS) Reporting Submission Specification (RSS) schema every month.

The parent and child relationship that occurs when USDA procures services on behalf of another Agency, resulting in non USDA TAS's is currently not reported in the File B. Requirements for a new table or process flag related to the agency identifier, also known as Treasury Index (TI), are currently being developed.

### 2.1 Data Elements

In order to create data standardization across all Federal agencies, the DATA Act required Treasury and OMB to develop uniform data element definitions and schemas for data to be extracted and submitted among various Treasury and Federal agency systems. The developed File B data elements and definitions have been outlined in the table below:

| Element<br>Order | Data Element Label                    | Definition                                                                                                    |
|------------------|---------------------------------------|----------------------------------------------------------------------------------------------------|
| 01               | Allocation Transfer Agency Identifier | The allocation agency identifies the department or agency that is receiving funds through an allocation (non-expenditure) transfer. |
| 02               | Agency Identifier                     | The agency code identifies the department or agency that is responsible for the account.                                            |

#### Table 1: File B, Object Class and Program Activity Detail Report Data Elements

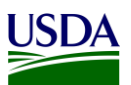

| Element<br>Order | Data Element Label                                    | Definition                                                                                                    |
|------------------|-------------------------------------------------------|----------------------------------------------------------------------------------------------------|
| 03               | Beginning Period Of Availability                      | In annual and multi-year funds, the beginning period of availability identifies the first year of availability under law that an appropriation account may incur new obligations.                            |
| 04               | Ending Period Of Availability                         | In annual and multi-year funds, the end period of availability identifies the last year of funds availability under law that an appropriation account may incur new obligations.                             |
| 05               | Availability Type Code                                | In appropriations accounts, the availability type code identifies an unlimited period to incur new obligations; this is denoted by the letter "X".                                                           |
| 06               | Main Account Code                                     | The main account code identifies the account in statute.                                                                                                    |
| 07               | Sub Account Code                                      | This is a component of the TAS. Identifies a Treasury-defined subdivision of the main account. This field cannot be blank. Subaccount 000 indicates the Parent account.                                      |
| 08               | Program Activity Code                                 | The definition for this element appears in Section 200 of OMB Circular A-11, summarized as:                                                                                                    |
|                  |                                                       | Code of a specific activity or project as listed in the program and financing schedules of the annual budget of the United States Government.                                                                |
| 09               | Program Activity Name                                 | The definition for this element appears in Section 200 of OMB Circular A-11, summarized as:                                                                                                    |
|                  |                                                       | Name of a specific activity or project as listed in the program and financing schedules of the annual budget of the United States Government.                                                                |
| 10               | Object Class                                          | The definition for this element appears in Section 83 of OMB Circular A-11, summarized as:                                                                                                    |
|                  |                                                       | Categories in a classification system that presents obligations by the items or services purchased by the Federal Government.                                                                                |
| 11               | By Direct Reimbursable Funding Source                 | Holds an attribute flag which specifies that the funding source of the associated data value is either a Direct or Reimbursable Funding Source.                                                              |
| 12               | Disaster Emergency Fund Code                          | Distinguishes whether the budgetary resources, obligations incurred,<br>unobligated and obligated balances, and outlays are classified as disaster,<br>emergency, wildfire suppression or none of the three. |
| 13               | Obligations Incurred By Program Object<br>Class - CPE | The definition for this element appears in Appendix F of OMB Circular A-11, summarized as:                                                                                                    |
|                  |                                                       | For unexpired accounts:                                                                                                    |
|                  |                                                       | Amount of obligations incurred from the beginning of the current fiscal year to<br>the end of the reporting period, net of refunds received that pertain to                                                  |
|                  |                                                       | obligations.                                                                                                    |
|                  |                                                       | For expired accounts:                                                                                                    |
|                  |                                                       | Amount of upward adjustments of obligations previously incurred. Upward                                                                                                    |

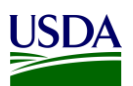

| Element<br>Order | Data Element Label                                                                             | Definition                                                                                                    |
|------------------|------------------------------------------------------------------------------------------------|----------------------------------------------------------------------------------------------------|
|                  |                                                                                                | adjustments are limited by the amount available for adjustments. No new obligations may be incurred against expired or canceled accounts.                                                                                                    |
| 14               | Obligations Undelivered Orders Unpaid<br>Total - CPE                                           | The definition for this element appears in Section 20 of OMB Circular A-11, summarized as:                                                                                                    |
|                  |                                                                                                | A legally binding agreement that will result in outlays, immediately or in the future.                                                                                                    |
| 15               | Obligations Undelivered Orders Unpaid<br>Total - FYB                                           | The definition for this element appears in Section 20 of OMB Circular A-11, summarized as:                                                                                                    |
|                  |                                                                                                | A legally binding agreement that will result in outlays, immediately or in the future.                                                                                                    |
| 16               | USSGL480100 Undelivered Orders<br>Obligations Unpaid - CPE                                     | The amount of goods and/or services ordered, which have not been actually or constructively received and for which amounts have not been prepaid or advanced. This includes amounts specified in other contracts or agreements such as grants, program subsidies, undisbursed loans and claims, and similar events for which an advance or prepayment has not occurred. This account does not close at yearend. (Per USSGL TFM Part 2, Section II, Accounts and Definitions.)                                                                                                    |
| 17               | USSGL480100 Undelivered Orders<br>Obligations Unpaid - FYB                                     | The amount of goods and/or services ordered, which have not been actually or constructively received and for which amounts have not been prepaid or advanced. This includes amounts specified in other contracts or agreements such as grants, program subsidies, undisbursed loans and claims, and similar events for which an advance or prepayment has not occurred. This account does not close at yearend. (Per USSGL TFM Part 2, Section II, Accounts and Definitions.)                                                                                                    |
| 18               | USSGL483100 Undelivered Orders<br>Obligations Transferred Unpaid - CPE                         | The amount of goods and/or services ordered and obligated in one Treasury<br>Appropriation Fund Symbol (TAFS) and transferred to or from another TAFS,<br>which have not been actually or constructively received and not prepaid or<br>advanced at the time of transfer. This includes amounts specified in other<br>contracts or agreements such as grants, program subsidies, undisbursed loans<br>and claims, and similar events for which an advance or prepayment has not<br>occurred. Although the normal balance for this account is credit, it is acceptable<br>for this account to have a debit balance. (Per USSGL TFM Part 2, Section II,<br>Accounts and Definitions.) |
| 19               | USSGL488100 Upward Adjustments Of<br>Prior Year Undelivered Orders<br>Obligations Unpaid - CPE | The amount of upward adjustments during the current fiscal year to obligations that were originally recorded in a prior fiscal year in USSGL account 480100, "Undelivered Orders - Obligations, Unpaid." (Per USSGL TFM Part 2, Section II, Accounts and Definitions.)                                                                                                    |
| 20               | Obligations Delivered Orders Unpaid<br>Total - CPE                                             | The definition for this element appears in Section 20 of OMB Circular A-11, summarized as a legally binding agreement that will result in outlays, immediately or in the future.                                                                                                    |

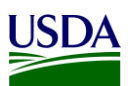

| Element<br>Order | Data Element Label                                                                           | Definition                                                                                                    |
|------------------|----------------------------------------------------------------------------------------------|----------------------------------------------------------------------------------------------------|
| 21               | Obligations Delivered Orders Unpaid<br>Total - FYB                                           | The definition for this element appears in Section 20 of OMB Circular A-11, summarized as a legally binding agreement that will result in outlays, immediately or in the future.                                                                                                    |
| 22               | USSGL490100_Delivered Orders<br>Obligations Unpaid - CPE                                     | The amount accrued or due for: (1) services performed by employees, contractors, vendors, carriers, grantees, lessors, and other government funds; (2) goods and tangible property received; and (3) programs for which no current service performance is required such as annuities, insurance claims, benefit payments, loans, etc. (Per USSGL TFM Part 2, Section II, Accounts and Definitions.) This account does not close at year-end. (Per USSGL TFM Part 2, Section II, Accounts and Definitions.)                                                                                                    |
| 23               | USSGL490100_Delivered Orders<br>Obligations Unpaid - FYB                                     | The amount accrued or due for: (1) services performed by employees, contractors, vendors, carriers, grantees, lessors, and other government funds; (2) goods and tangible property received; and (3) programs for which no current service performance is required such as annuities, insurance claims, benefit payments, loans, etc. (Per USSGL TFM Part 2, Section II, Accounts and Definitions.) This account does not close at year-end. (Per USSGL TFM Part 2, Section II, Accounts and Definitions.)                                                                                                    |
| 24               | USSGL493100_Delivered Orders<br>Obligations Transferred Unpaid - CPE                         | The amount in USSGL account 490100, "Delivered Orders - Obligations,<br>Unpaid," transferred during the fiscal year to or from another Treasury<br>Appropriation Fund Symbol. This includes amounts accrued or due for: (1)<br>services performed by employees, contractors, vendors, carriers, grantees,<br>lessors, and other government funds; (2) goods and tangible property received;<br>and (3) programs for which no current service performance is required such as<br>annuities, insurance claims, benefit payments, loans, etc. Although the normal<br>balance for this account is credit, it is acceptable in certain instances for this<br>account to have a debit balance. (Per USSGL TFM Part 2, Section II, Accounts<br>and Definitions.) |
| 25               | USSGL498100_Upward Adjustments Of<br>Prior Year Delivered Orders Obligations<br>Unpaid - CPE | The amount of upward adjustments during the fiscal year to USSGL account 490100, "Delivered Orders - Obligations, Unpaid," or USSGL account 490200, "Delivered Orders - Obligations, Paid," that were originally recorded in a prior fiscal year. (Per USSGL TFM Part 2, Section II, Accounts and Definitions.)                                                                                                    |
| 26               | Gross Outlay Amount By Program<br>Object Class CPE                                           | The definition for this element appears in Section 20 of OMB Circular A-11,<br>summarized as:<br>Payments made to liquidate an obligation (other than the repayment of debt<br>principal or other disbursements that are "means of financing" transactions).<br>Outlays generally are equal to cash disbursements but also are recorded for<br>cash-equivalent transactions, such as the issuance of debentures to pay                                                                                                    |
| 27               | Gross Outlay Amount By Program                                                               | insurance claims, and in a few cases are recorded on an accrual basis such as<br>interest on public issues of the public debt. Outlays are the measure of<br>Government spending.<br>The definition for this element appears in Section 20 of OMB Circular A-11,                                                                                                    |
|                  | Object ClassFYB                                                                              | summarized as:                                                                                                    |

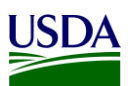

| Element<br>Order | Data Element Label                                                                  | Definition                                                                                                    |
|------------------|-------------------------------------------------------------------------------------|----------------------------------------------------------------------------------------------------|
|                  |                                                                                     | Payments made to liquidate an obligation (other than the repayment of debt<br>principal or other disbursements that are "means of financing" transactions).<br>Outlays generally are equal to cash disbursements but also are recorded for<br>cash-equivalent transactions, such as the issuance of debentures to pay<br>insurance claims, and in a few cases are recorded on an accrual basis such as<br>interest on public issues of the public debt. Outlays are the measure of<br>Government spending. |
| 28               | Gross Outlays Undelivered Orders<br>Prepaid Total - CPE                             | The definition for this element appears in Section 20 of OMB Circular A-11, summarized as:.                                                                                                    |
|                  |                                                                                     | Payments made to liquidate an obligation (other than the repayment of debt<br>principal or other disbursements that are "means of financing" transactions).<br>Outlays generally are equal to cash disbursements but also are recorded for<br>cash-equivalent transactions, such as the issuance of debentures to pay<br>insurance claims, and in a few cases are recorded on an accrual basis such as<br>interest on public issues of the public debt. Outlays are the measure of<br>Government spending. |
| 29               | Gross Outlays Undelivered Orders<br>Prepaid Total - FYB                             | The definition for this element appears in Section 20 of OMB Circular A-11, summarized as:                                                                                                    |
|                  |                                                                                     | Payments made to liquidate an obligation (other than the repayment of debt<br>principal or other disbursements that are "means of financing" transactions).<br>Outlays generally are equal to cash disbursements but also are recorded for<br>cash-equivalent transactions, such as the issuance of debentures to pay<br>insurance claims, and in a few cases are recorded on an accrual basis such as<br>interest on public issues of the public debt. Outlays are the measure of<br>Government spending. |
| 30               | USSGL480200 Undelivered Orders<br>Obligations Prepaid Advanced - CPE                | The amount of goods and/or services ordered, which have not been actually or constructively received but have been prepaid or advanced. This includes amounts specified in other contracts or agreements such as grants, program subsidies, undisbursed loans and claims, and similar events for which an advance or prepayment has occurred. This account does not close at yearend. (Per USSGL TFM Part 2, Section II, Accounts and Definitions.)                                                        |
| 31               | USSGL480200 Undelivered Orders<br>Obligations Prepaid Advanced - FYB                | The amount of goods and/or services ordered, which have not been actually or constructively received but have been prepaid or advanced. This includes amounts specified in other contracts or agreements such as grants, program subsidies, undisbursed loans and claims, and similar events for which an advance or prepayment has occurred. This account does not close at yearend. (Per USSGL TFM Part 2, Section II, Accounts and Definitions.)                                                        |
| 32               | USSGL483200 Undelivered Orders<br>Obligations Transferred Prepaid<br>Advanced - CPE | The amount of goods and/or services ordered and obligated in one Treasury<br>Appropriation Fund Symbol (TAFS) and transferred to or from another TAFS,<br>which have not been actually or constructively received but have been prepaid<br>or advanced at the time of transfer. This includes amounts specified in other<br>contracts or agreements such as grants, program subsidies, undisbursed loans<br>and claims, and similar events for which an advance or prepayment has not                      |

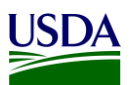

| Element<br>Order | Data Element Label                                                                                       | Definition                                                                                                    |
|------------------|----------------------------------------------------------------------------------------------------|----------------------------------------------------------------------------------------------------|
|                  |                                                                                                    | occurred. Although the normal balance for this account is credit, it is acceptable<br>for this account to have a debit balance. (Per USSGL TFM Part 2, Section II,<br>Accounts and Definitions.)                                                                                                    |
| 33               | USSGL488200 Upward Adjustments Of<br>Prior Year Undelivered Orders<br>Obligations Prepaid Advanced - CPE | The amount of upward adjustments during the current fiscal year to obligations that were originally recorded in a prior fiscal year in USSGL account 480200, "Undelivered Orders - Obligations, Prepaid/Advanced." (Per USSGL TFM Part 2, Section II, Accounts and Definitions.)                                                                                                    |
| 34               | Gross Outlays Delivered Orders Paid<br>Total - CPE                                                       | The definition for this element appears in Section 20 of OMB Circular A-11, summarized as:                                                                                                    |
|                  |                                                                                                    | Payments made to liquidate an obligation (other than the repayment of debt<br>principal or other disbursements that are "means of financing" transactions).<br>Outlays generally are equal to cash disbursements but also are recorded for<br>cash-equivalent transactions, such as the issuance of debentures to pay<br>insurance claims, and in a few cases are recorded on an accrual basis such as<br>interest on public issues of the public debt. Outlays are the measure of<br>Government spending. |
| 35               | Gross Outlays Delivered Orders Paid<br>Total - FYB                                                       | The definition for this element appears in Section 20 of OMB Circular A-11, summarized as:                                                                                                    |
|                  |                                                                                                    | Payments made to liquidate an obligation (other than the repayment of debt<br>principal or other disbursements that are "means of financing" transactions).<br>Outlays generally are equal to cash disbursements but also are recorded for<br>cash-equivalent transactions, such as the issuance of debentures to pay<br>insurance claims, and in a few cases are recorded on an accrual basis such as<br>interest on public issues of the public debt. Outlays are the measure of<br>Government spending. |
| 36               | USSGL490200 Delivered Orders<br>Obligations Paid - CPE                                                   | The amount paid/outlayed for: (1) services performed by employees,<br>contractors, vendors, carriers, grantees, lessors, and other government funds;<br>(2) goods and tangible property received; and (3) programs for which no current<br>service performance is required such as annuities, insurance claims, benefit<br>payments, loans, etc. (Per USSGL TFM Part 2, Section II, Accounts and<br>Definitions.)                                                                                          |
| 37               | USSGL490800 Authority Outlayed Not<br>Yet Disbursed - CPE                                                | The amount of authority outlayed but not yet disbursed. Use only in specific circumstances, such as for interest on certain Bureau of the Fiscal Service securities. This account does not close at yearend. (Per USSGL TFM Part 2, Section II, Accounts and Definitions.)                                                                                                    |
| 38               | USSGL490800 Authority Outlayed Not<br>Yet Disbursed - FYB                                                | The amount of authority outlayed but not yet disbursed. Use only in specific circumstances, such as for interest on certain Bureau of the Fiscal Service securities. This account does not close at yearend. (Per USSGL TFM Part 2, Section II, Accounts and Definitions.)                                                                                                    |
| 39               | USSGL498200 Upward Adjustments Of<br>Prior Year Delivered Orders Obligations<br>Paid - CPE               | The amount of upward adjustments that were originally recorded in a prior fiscal year paid/outlayed during the fiscal year to USSGL account 490100, "Delivered Orders - Obligations, Unpaid," or USSGL account 490200, "Delivered Orders -                                                                                                    |

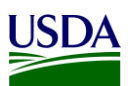

| Element<br>Order | Data Element Label                                                                                                    | Definition                                                                                                    |
|------------------|----------------------------------------------------------------------------------------------------|----------------------------------------------------------------------------------------------------|
|                  |                                                                                                    | Obligations, Paid." (Per USSGL TFM Part 2, Section II, Accounts and Definitions.)                                                                                                    |
| 40               | Deobligations Recoveries Refunds Of<br>Prior Year By Program Object Class -<br>CPE                                              | The amount of downward adjustments to obligations and outlays incurred resulting from deobligations, recoveries, or refunds collected, at the TAS / Program Activity / Object Class level. The adjustments are to the obligations and outlays which were made in a prior year.                                             |
| 41               | USSGL487100 Downward Adjustments<br>Of Prior Year Unpaid Undelivered Orders<br>Obligations Recoveries - CPE                     | The amount of recoveries during the current fiscal year resulting from downward adjustments to obligations originally recorded in a prior fiscal year in USSGL account 480100, "Undelivered Orders - Obligations, Unpaid." (Per USSGL TFM Part 2, Section II, Accounts and Definitions.)                                   |
| 42               | USSGL497100 Downward Adjustments<br>Of Prior Year Unpaid Delivered Orders<br>Obligations Recoveries - CPE                       | The amount of recoveries that were originally recorded in a prior fiscal year during the fiscal year resulting from downward adjustments to USSGL account 490100, "Delivered Orders - Obligations, Unpaid." (Per USSGL TFM Part 2, Section II, Accounts and Definitions.)                                                  |
| 43               | USSGL487200 Downward Adjustments<br>Of Prior Year Prepaid Advanced<br>Undelivered Orders Obligations Refunds<br>Collected - CPE | The amount of cash refunds during the current fiscal year resulting from<br>downward adjustments to obligations that were originally recorded in a prior<br>fiscal year in USSGL account 480200, "Undelivered Orders - Obligations,<br>Prepaid/Advanced." (Per USSGL TFM Part 2, Section II, Accounts and<br>Definitions.) |
| 44               | USSGL497200 Downward Adjustments<br>Of Prior Year Paid Delivered Orders<br>Obligations Refunds Collected - CPE                  | The amount of cash refunds during the fiscal year resulting from downward adjustments to USSGL account 490200, "Delivered Orders - Obligations, Paid," that were originally recorded in a prior fiscal year. (Per USSGL TFM Part 2, Section II, Accounts and Definitions.)                                                 |

For a detailed list of the File B data elements, see the <u>GSDM\_RSS version 1.0</u> file located in Appendix A: Legislation, Guidance, and Tools.

#### 2.2 Reference Data for Validation or Derivation

Based on federal DATA Act validation rules, the Repository runs its own validation on the File B data extracted from files submitted to the FMMI Dropbox or USDA FMMI. Please refer to <u>USDA OCFO Error</u> <u>Codes for DATA Act Files A, B, & C</u> in Appendix A: Legislation, Guidance, and Tools, to see a complete list of the Office of the Chief Financial Officer (OCFO) USDA validation rules for File B that are processed through the Repository. The Repository also performs derivations of certain information (e.g. Program Activity, BOC, etc.) required for DATA Act reporting that may not be available from agency source financial systems.

#### 2.2.1 Program Activity

Program activity is not captured in financial transactions posted in the source FMMI system. As a result, program activity codes are derived based on the combination of funds management account assignments, such as, functional area, fund, funds center, funded program, etc. used in the financial postings. Program activity codes and mapping tables are maintained in FMMI tables. If there are any changes or updates to program activity codes by OMB or Agencies and if there are any new funds

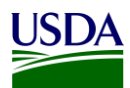

management account assignments created in FMMI then program activity codes and derivation rules need to be setup in the following tables in FMMI system tables:

- ZPA\_MASTER Master List of Program Activity Codes
- ZPA001 Program Activity mapping for Business Area (BA), TAS, and Fund
- ZPA002 Program Activity Mapping for BA, TAS, Fund, and Functional Area (FA)
- ZPA003 Program Activity Mapping for BA, TAS, and Funds Center
- ZPA004 Program Act Mapping for BA, TAS, and Funded Program
- ZPA005 Program Act Mapping for BA, TAS, Fund and Commitment Item
- ZPA006 Program Activity mapping for BA, and TAS
- ZPA\_PF\_HIERARCHY Hierarchy for Process Flag by BA

In instances where the Program Activity does not match the Budget Program or Financing Schedule, agencies should use the Non-Standard Program Activities listed in <u>Appendix B: Non-Standard Program</u> <u>Activities</u>.

For further detail on the program activity, please refer to the <u>DATA Act – Program Activity Functional</u> <u>Design document</u> in Appendix A: Legislation, Guidance, and Tools.

#### 2.2.2 Budget Object Class

For DATA Act, 3 digit Budget Object Class (BOC) codes are required for reporting purposes. The 3 digit BOC codes are derived based on commitment item codes used in the FMMI system. A valid list of the 3 digit BOC codes, and mapping between commitment items in FMMI to the 3 digit DATA Act BOC codes are maintained in the following tables in the FMMI system:

- ZDA\_3DIGITBOC BOC Validation Table
- ZDA\_BOC\_XWALK Commitment Item to BOC Crosswalk

#### 2.2.3 ARS Splitter process

The USDA Agricultural Research Services (ARS) agency posts their financial transactions in the FMMI system using a high level functional area AGDEFAULT. As a result, program activity could not be derived for DATA Act reporting purposes. There is a custom program ZDATAACT\_FAREA\_SPLIT developed for ARS which splits obligations and expenditures related financial posting at specific functional areas and stores the results in table ZDATAACT\_SPLIT. Program ZDATAACT\_FAREA\_DELETE is developed in FMMI to delete records from the results table in case of a need to re-process a period or in order to reduce database space. The Financial Management Services (FMS) Production Support team is responsible for executing this process before the DATA Act files are generated at each period close. For more information on the ARS splitter process, please refer to the DATA Act Functional Area Splitting User Guide and the DATA Act Functional Area Splitting Extension Technical Design documents in Appendix A: Legislation, Guidance, and Tools.

#### 2.2.4 Disaster Emergency Fund Code (DEFC)

In accordance with the Office of Management and Budget (OMB) memo, M-20-21, dated April 10, 2020, agencies must incorporate reporting of performance on the Coronavirus Disease 2019 (COVID-19) relief funding into their established mission performance plans and reports. Each agency must report monthly to OMB and others on any obligation or expenditure of "large covered funds including loans and loan guarantees, awards, pursuant to section 1501 I(b) of the Coronavirus Aid, Relief, and Economic Security (CARES) Act.

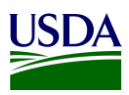

USASpending.gov provides detailed spending data for nearly all accounts across the

Federal Government. With the inclusion of the Disaster Emergency Fund Code (DEFC) attribute in agency DATA Act reporting, information on covered funds will be available by obligation and expenditure at the award level so that the American public will have insight into how COVID-19 relief funds were spent. Agencies are required to report financial and award data to USASpending.gov via the DATA Act broker. These submissions include summary financial data ("File A"), obligation and outlay data by program activity and budget object class ("File B"), and summary award-level obligation data ("File C"). Effective for the June 2020 reporting period, all agencies are required to add the DEFC attribute to Files B and C.

DEFC codes is not captured in financial transactions posted in the source FMMI system. As a result, DEFC codes are derived based on the combination of funds management account assignments, such as functional area, fund, funds center, funded program, etc. used in the financial postings. DEFC codes and mapping tables are maintained in FMMI tables. When there may be new funds management account assignments created in FMMI the DEFC codes and derivation rules need to be setup in the following tables in FMMI system tables:

| Attributes                                                           | Crosswalk Table |
|----------------------------------------------------------------------|-----------------|
| Business Area, Treasury Symbol, Fund                                 | ZDA_DEFC_FUND   |
| Treasury Symbol, Fund                                                | ZDA_DEFC_FUND   |
| Business Area, Treasury Symbol                                       | ZDA_DEFC_FUND2  |
| Business Area, Fund                                                  | ZDA_DEFC_FUND3  |
| Business Area, Treasury Symbol, Functional Area                      | ZDA_DEFC_FUND4  |
| Business Area, Treasury Symbol, Budget Period                        | ZDA_DEFC_FUND5  |
| Business Area, Treasury Symbol, Fund, Budget Period                  | ZDA_DEFC_FUND6  |
| Business Area, Fund, Budget Period, Functional Area                  | ZDA_DEFC_FUND7  |
| Business Area, Fund, Budget Period, Position 3-4 of Functional Area  | ZDA_DEFC_FUND7  |
| Business Area, Treasury Symbol, Fund, Budget Period, Functional Area | ZDA_DEFC_FUND8  |

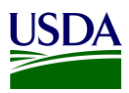

### 3. File B Reporting Process

The following diagram is a high-level overview of the USDA DATA Act File B process. It describes the flow of information for FMMI and non-FMMI users (such as FSSP clients), through the consolidation of data in the Repository and the data submission to Treasury's DABS portal.

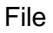

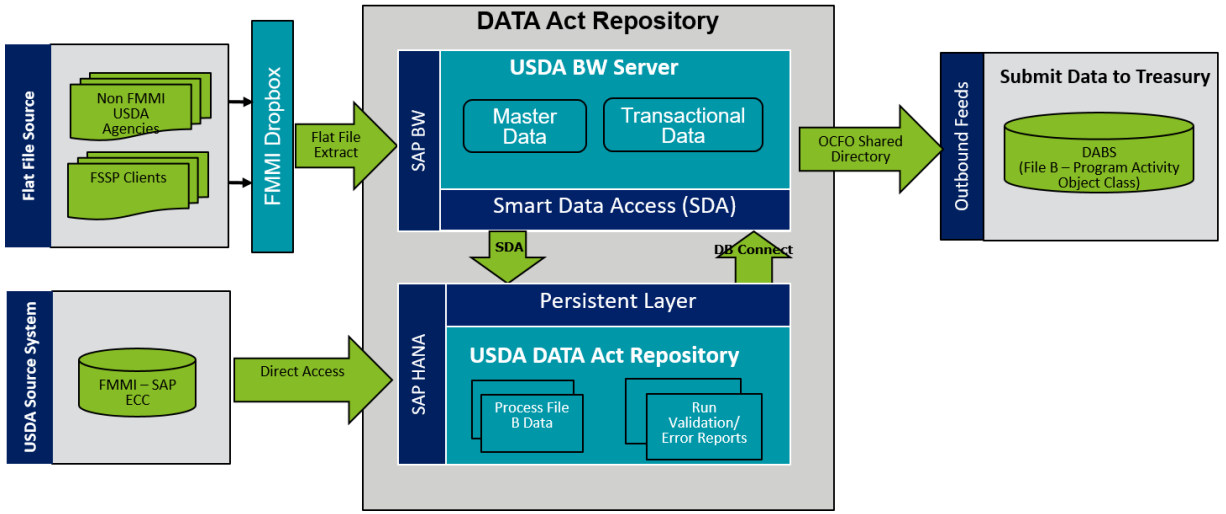

Figure 1: USDA DATA Act File B Systems Process Map

### **3.1 File B Data Process**

The following steps are meant to take a user through the File B Process, as referenced in the above figure. Each step will include a description and directions to demonstrate the activities taking place throughout the File B process.

### 3.1.1 FMMI Data Transfer

The File B data is automatically transferred from FMMI to the Repository for USDA agencies that use FMMI on a monthly basis. This data is transferred to the Repository automatically, where it will be processed with the non-FMMI user data that has been brought into the Repository from FMMI Dropboxes via the BW Server.

### 3.1.2 OCFO FMMI Dropbox For Non-FMMI Users

USDA agencies and FSSP clients that do not use FMMI submit File B data to the FMMI Dropbox via FTP as part of the File A-C agency inbound file. These non-FMMI users are required to submit data for processing monthly, in accordance with OMB M 20-21. Instructions for the FMMI Dropbox file preparation are described below:

- 1. Define your DATA Act Point of Contact (POC) and make sure the POC has access to the Data Act shared mailbox established for your agency. This will ensure that your agency is able to receive error handling report information timely.
  - a. Configure your Dropbox to push the files to the FMS server.
  - b. Contact the FMMI Interface (Process Integration) Team at <u>fmmiinterfaceteam@nfc.usda.gov</u> (current POC, Larry Bounds at larry.bounds@nfc.usda.gov) for assistance with setting up your Dropbox connection to push file to FMS.

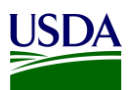

2. Ensure correct naming convention, AC\_<Agency>\_D<YYYYMMDD>\_T<HHMMSS>.csv is used when submitting your flat files on FMMI Dropbox, e.g. AC\_FA00\_D20160923\_T103021.csv.

There are 2 options available to submit your flat files to the FMMI Dropbox, FileZilla or WinSCP. Detailed instructions for each option can be found in <u>Appendix C: FMMI Dropbox FileZilla Submission Instructions</u> or <u>Appendix D: FMMI Dropbox WinSCP Submission Instructions</u>.

### 3.1.3 USDA DATA Act Repository

As soon as non-FMMI user flat files are downloaded to the FMMI Dropbox, the system automatically pulls the data from the Dropbox to the BW Server and generates an email notification that is sent to the agencies. The FMS BI team initiates the next process, moving the data from the BW Server to the Repository. The FMMI user data is automatically pulled directly into the Repository to be processed with the non-FMMI user data. A manual validation is then performed to ensure that the data is for the correct time frame.

| □ 5 0 1 4 € • •                                                                                                    | Data Act File Submission - Message (Plain Text) (Read-Only)                                                                                                    | ⊞ – ⊐ ×                               |
|----------------------------------------------------------------------------------------------------|----------------------------------------------------------------------------------------------------|---------------------------------------|
| File Message 📿 Tell me what you want to c                                                                                                    |                                                                                                    |                                       |
| Image: Second second second | Image: Construction         Image: Construction         Image: Construction |                                       |
| Delete Respond                                                                                                    | Quick Steps 12 Move Tags 12 Editing Zoom Groups                                                                                                    | ^                                     |
| Mon 4/2/2018 836 PM<br>OCFO - FMMI BI TEAN<br>Data Act File Submission                                                                                                    | 1 <fmmibiteam@nfc.usda.gov></fmmibiteam@nfc.usda.gov>                                                                                                    |                                       |
| Cc OCFO - FMMI BI TEAM; Bounds, Larry - OCFO-FMS, N                                                                                                    | w Orleans, LA; 🗌 Whitney, Tyson - OCFO, Washington, DC; 🗌 Herche, Daniel - OCFO, Washington, DC; 🗋 Dunagan, Fransi - OCFO, Washington, DC; 🗌 McStay, James - OCFO, Washington, DC;                                                                                                    | Lover, LaShawn - OCFO, Washington, DC |
| Your recent file AC_RD00_D20180323_T110015                                                                                                    | csv has transmitted successfully to the BI production server for processing.                                                                                                    |                                       |

Figure 2: BW Server Confirmation Email

- 1. Confirm the inbound file is in the directory.
  - a. In SAP GUI of PB7 system Go to T-Code AL11 (Display SAP Directories).

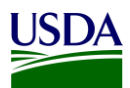

b. Check in the directory below for A\_C Inbound File(s) (File begins with AC\_ Example: AC\_AP02\_20170420\_T140049.csv).

/sapmnt/PB7/EAIData/INT/DATA\_ACT/inbound

| Dire     | ecto       | ry: /s | sapr | nnt/PE | 87/EAI             | Data/IN   | T/DATA_    | ACT/inbound                   |  |
|----------|------------|--------|------|--------|--------------------|-----------|------------|-------------------------------|--|
| <u>3</u> | <b>6</b> 3 | ₽      | ÷.   | Ŧ      | ₹ <mark>x</mark> ⊞ | 🚹 🖹       | 5          |                               |  |
| Jseab    | View       | ed Cha | nged | Length | Owner              | Lastchan  | Lastchange | File Name                     |  |
|          |            |        |      | 4096   | pb7adm             | 03/22/201 | 15:27:28   |                               |  |
| (        |            |        |      | 790927 | pb7adm             | 03/20/201 | 09:52:13   | new_process_D2                |  |
| (        | _          |        |      | 785071 | pb7adm             |           | 09.52.13   | process_D2                    |  |
| (        |            |        |      | 47693  | pb7adm             | 03/05/201 | 13:34:03   | AC_RD00_D20180305_T100015.csv |  |
| (        |            |        |      | 307020 | pb7adm             | 02/12/201 | 18:18:32   | new_process_AC                |  |
| (        |            |        |      | 306600 | pb7adm             |           | 18:18:32   | process_AC                    |  |

Figure 3: Confirm Files A-C Inbound Files are in the Directory

- 2. Raise the event to start the process chain.
  - a. In SAP GUI of PB7 system Go to T-Code SE38 (Process Chain Maintenance).
  - b. Run the following program ZDA\_RAISE\_EVENT with the V\_EVENT = ZDA\_AC\_FILE\_PROCESS

| ABAP Editor           | : Initial Screen |             |                |            |
|-----------------------|------------------|-------------|----------------|------------|
| ቆ 🥕 🔂                 | 🕂 🏭 🚺 🗑 🗋 🏫      | 🕁 Debugging | 🕞 With Variant | 🔁 Variants |
| Program<br>Subobjects | ZDA_RAISE_EVENT  | ב           | Create         |            |
| Source code           |                  |             |                |            |

Figure 4: Start the Process Chain

- 3. Go to the process chain log to ensure it has run.
  - a. In SAP GUI of PB7 system Go to T-Code RSPC (Process Chain Maintenance).
  - b. Under Process Chains expand "Data Act" subfolder and find process chain "Data Act A thru C Main Process". Double-Click it.

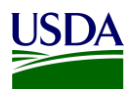

Click the golden scroll to check the logs of the run. (Note: This chain will loop for each file c. until it runs out. When it runs out of AC files, the process chain will produce an error. In the logs, you will see a set of green for successful runs, and you will know if it has completed is if it errors out due to having no more AC files)

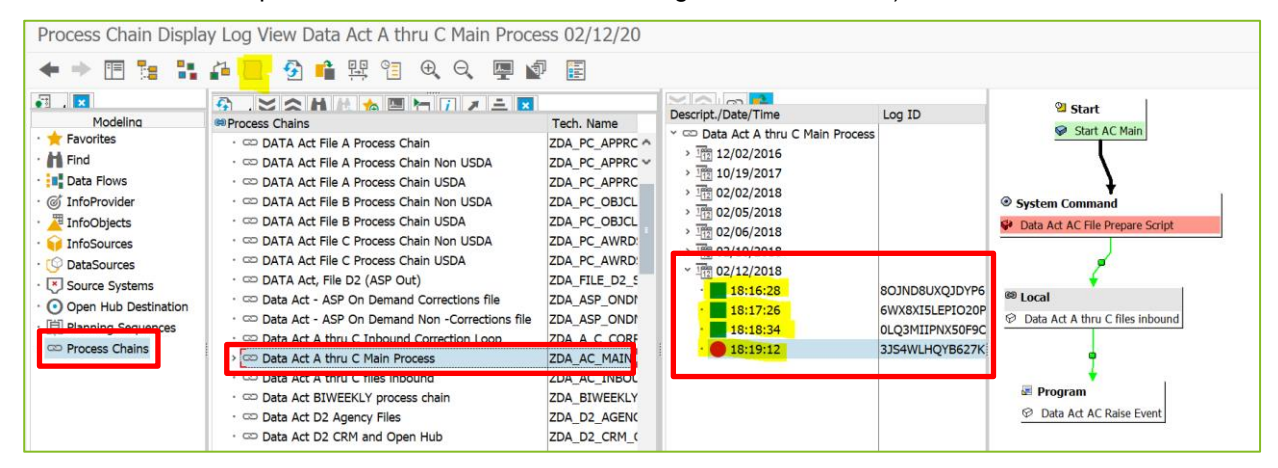

Figure 5: Process Chain - Confirm Files Have Run

- 4. Process File B (Object Class and Program Activity). Keeping in mind that the Files B and C must be run at the same time.
  - a. In SAP HANA Studio, under System PE1, execute the following statement for the correct fiscal period:

Call "USDA"."DA MASTER LOAD TABLES A B C" (('YYYYPPP', 'N', 'A', ?);

| Table 2: Statement Schema Mapping |                                   |                                                                                                    |  |  |  |
|-----------------------------------|-----------------------------------|----------------------------------------------------------------------------------------------------|--|--|--|
| Statement Scl                     | Statement Schema Mapping          |                                                                                                    |  |  |  |
| ҮҮҮҮРРР                           | in i_FISCALPERIOD nvarchar(7)     | Indicates fiscal year and period that is being refreshed                                            |  |  |  |
| Ν                                 | in i_REFRESH_WT_FLAG nvarchar(1)  | Indicates refresh only work table<br>data (no reload of outbound<br>tables)                         |  |  |  |
| Ν                                 | in i_REFRESH_OBT_FLAG nvarchar(1) | Indicates refresh only outbound<br>table data (no reload of work<br>tables)                         |  |  |  |
| A                                 | in i_USDA_FSSP_FLAG nvarchar(1)   | Indicates loading of only USDA<br>(U) or FSSP (F) Agencies only. If<br>'A' all agencies are loaded. |  |  |  |
| ?                                 | out ex_message nvarchar(200)      |                                                                                                    |  |  |  |

At the completion of the Repository process, an initial File B is produced.

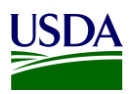

#### 3.1.4 Error Handling and Certification

The above process is slightly different for the USDA Agencies as the USDA Agencies and the BI and the Transparency and Accountability Reporting Division (TARD) teams access the Error and Certification Reports on the FMMI Portal rather than having monthly reports run and emailed.

#### 3.1.4.1 USDA Error Handling and Certification Report Availability

The File B Error and Certification reports are accessed by the USDA agencies on the FMMI Portal on the General Ledger/HANA General Ledger Management Reports tab. These reports may be run by the agencies at any time to monitor their File B data quality. Running these reports on a regular basis will allow agencies the ability to review and correct errors on an ongoing basis resulting in fewer errors during the monthly submission to DABS.

#### 3.1.4.2 FSSP Clients Error Handling and Certification Process

The File B error report publication for FSSP clients is run for each business area/agency and follows the Repository publication functionality.

1. In the Repository, navigate to the publication in FMMI/HANA/DATA ACT.

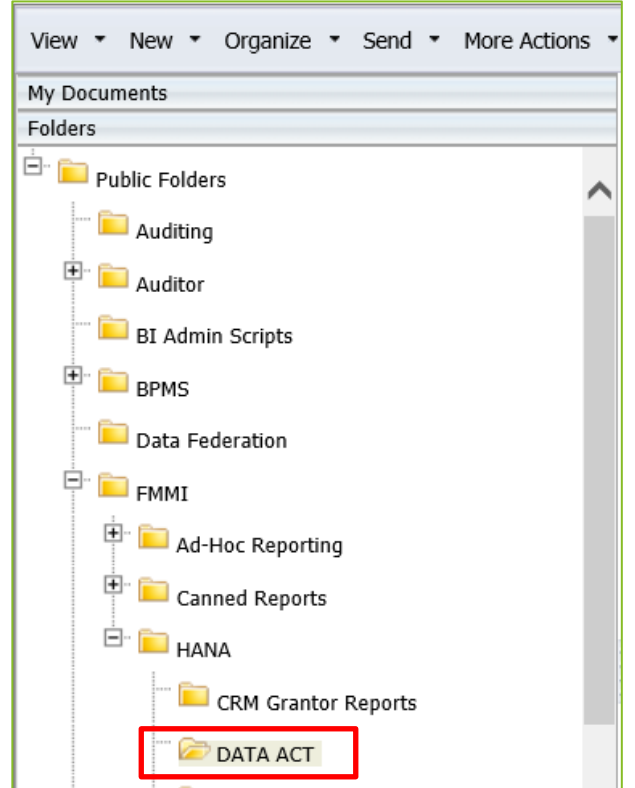

Figure 6: FSSP Clients Error Handling Process - Navigate to DATA Act

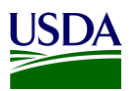

2. Right-click the DATA ACT FILE B ERROR REPORT PUBLICATION – NON-USDA and select Schedule.

| Home Documents                                                                                                    |          |                                                              |                  |                       |           |            |
|----------------------------------------------------------------------------------------------------|----------|--------------------------------------------------------------|------------------|-----------------------|-----------|------------|
| View - New - Organize - Send - More Actions                                                                                                    | • D      | etails                                                       |                  |                       | Ф н 4     | 1 of 1 > H |
| My Documents                                                                                                    |          | Title *                                                      | Туре             | Last Run              | Instances |            |
| Folders                                                                                                    | 90       | DATA ACT D2 ERROR REPORT PUBLICATION                         | Publication      | Apr 4, 2018 1:49 PM   | 15        |            |
| E Public Folders                                                                                                    | <u>م</u> | DATA ACT FILE A CERTIFICATION REPORT                         | Web Intelligence | Nov 15, 2017 8:05 AM  | 8         | ^          |
| - E Auditing                                                                                                    | -        | DATA ACT FILE A CERTIFICATION LETTER                         | Web Intelligence | Jul 25, 2017 2:36 PM  | 2         |            |
| E BPMS                                                                                                    | 90       | DATA ACT FILE A CERTIFICATION REPORT PUBLICATION - NON-USDA  | Publication      | Feb 13, 2018 1:50 PM  | 30        |            |
| Data Enderation                                                                                                    | 93       | DATA ACT FILE A CERTIFICATION REPORT PUBLICATION - USDA ONLY | Publication      | May 1, 2017 7:50 AM   | 1         |            |
|                                                                                                    | - 🖗      | DATA ACT FILE A ERROR REPORT                                 | Web Intelligence | Aug 9, 2017 9:51 AM   | 3         |            |
| FMMI                                                                                                    | 90       | DATA ACT FILE A ERROR REPORT PUBLICATION - NON-USDA          | Publication      | Jan 29, 2018 12:59 PM | 30        |            |
| Ad-Hoc Reporting                                                                                                    | 94       | DATA ACT FILE A ERROR REPORT PUBLICATION - USDA ONLY         | Publication      | Jul 27, 2017 10:24 AM | 5         |            |
| Canned Reports                                                                                                    | -        | DATA ACT FILE B CERTIFICATION LETTER                         | Web Intelligence |                       | 0         |            |
| E HANA                                                                                                    |          | DATA ACT FILE B CERTIFICATION REPORT                         | Web Intelligence |                       | 0         |            |
| CRM Grantor Reports                                                                                                    | 90       | DATA ACT FILE B CERTIFICATION REPORT PUBLICATION - NON-USDA  | Publication      | Feb 13, 2018 2:00 PM  | 30        |            |
| C DATA ACT                                                                                                    | 90       | DATA ACT FILE B CERTIFICATION REPORT PUBLICATION - USDA ONLY | Publication      | Feb 13, 2018 2:55 PM  | 40        | 4          |
|                                                                                                    | -        | DATA ACT FILE B ERROR REPORT - NON-USDA                      | Web Intelligence |                       | 0         |            |
| ezhedGrants Enterprise HANA Reports                                                                                                    | 9        | DATA ACT EILE B ERROR REPORT - LISDA ONLY                    | Web Intelligence |                       | 0         |            |
| HANA_Drill down Reports                                                                                                    | 97       | DATA ACT FILE B ERROR REPORT PUBLICATION - NON-USDA          | Publication      | Feb 13, 2018 2:15 PM  | 30        |            |
| HANA_Spending Detail Drill Rpts                                                                                                    | 9        | DATA ACT FILE B ENROR REPORT PUBLICATION - USDA ONLY         | Publication      | Feb 13, 2018 2:15 PM  | 40        |            |
| E- PEGA                                                                                                    | 9        | DATA ACT FILE C CERTIFICATION LETTER                         | Web Intelligence |                       | 0         |            |
| 🖲 🧰 LCM                                                                                                    | 9        | DATA ACT FILE C CERTIFICATION REPORT                         | Web Intelligence |                       | 0         |            |
| Monitoring Report Sample                                                                                                    | Qa       | DATA ACT FILE C CERTIFICATION REPORT PUBLICATION - NON-USDA  | Publication      | Feb 13, 2018 2:34 PM  | 30        |            |
| The state of the state of the s | 90       | DATA ACT FILE C CERTIFICATION REPORT PUBLICATION - USDA ONLY | Publication      | Feb 13, 2018 4:23 PM  | 40        |            |
| Placom search scheduling                                                                                                    | -        | DATA ACT FILE C ERROR REPORT - NON-USDA                      | Web Intelligence |                       | 0         |            |
| SAP                                                                                                    | -        | DATA ACT FILE C ERROR REPORT - USDA ONLY                     | Web Intelligence |                       | 0         |            |
| System Configuration Wizard                                                                                                    | 90       | DATA ACT FILE C ERROR REPORT PUBLICATION - NON-USDA          | Publication      | Feb 13, 2018 2:30 PM  | 30        |            |
| Visual Difference                                                                                                    | . 90     | DATA ACT FILE C ERROR REPORT PUBLICATION - USDA ONLY         | Publication      | Feb 13, 2018 3:43 PM  | 40        |            |
| 🖲 💼 Web Intelligence Samples                                                                                                    | 9        | DATA ACT FILE Process Log                                    | Web Intelligence |                       | 0         |            |
| Search                                                                                                    | <        |                                                              |                  |                       |           | >          |

Figure 7: FSSP Clients Error Handling Process - Right-click on DATA Act File B Error Report Publication
Click Prompts and then click the Modify button.

| Schedule – DATA ACT FILE B ERROR              | REPORT PUBLICATION - NON-USDA                                        |                   |
|-----------------------------------------------|----------------------------------------------------------------------|-------------------|
|                                               |                                                                      |                   |
|                                               | Instance title: DATA ACT FILE B ERRO                                 | ^                 |
| Recurrence                                    | - Annah                                                              |                   |
| Enterprise Recipients                         | Prompts<br>ModRM volues for: DATA ACT FILE & FRROR REPORT - NON-USDA |                   |
| Dynamic Recipients                            | Enter values for Fiscal Period 2017012                               |                   |
| Events                                        | Enter value(s) for Business Area AS00                                |                   |
| Scheduling Server Group<br>Prompts<br>Formats | 4                                                                    |                   |
| Destinations                                  |                                                                      |                   |
|                                               |                                                                      |                   |
|                                               |                                                                      |                   |
|                                               |                                                                      |                   |
|                                               |                                                                      |                   |
|                                               |                                                                      |                   |
|                                               |                                                                      |                   |
|                                               |                                                                      |                   |
|                                               |                                                                      |                   |
|                                               |                                                                      |                   |
|                                               |                                                                      |                   |
|                                               |                                                                      |                   |
|                                               |                                                                      |                   |
|                                               |                                                                      |                   |
|                                               |                                                                      |                   |
|                                               |                                                                      |                   |
|                                               |                                                                      | Schedule Cancel V |
|                                               |                                                                      |                   |

Figure 8: FSSP Clients Error Handling Process - Click Prompts and Modify

4. Refresh the Fiscal Period List of Values, if necessary.

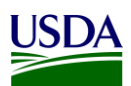

| Prompts            | ×                                                                                                    |
|--------------------|----------------------------------------------------------------------------------------------------|
| Prompts Summary    | Enter value(s) for Fiscal Period (optional)  Type values here Refresh Values > Fiscal Period 2017006 2017009 2017012 2018002 2018002 2018003 2018004 2018005 2018005 2018005 |
|                    | March 26, 2018 7:22:28<br>PM GMT+00:00                                                                                                    |
| * Required prompts | Apply Cancel                                                                                                    |

Figure 9: FSSP Clients Error Handling Process - Refresh the Fiscal Period List of Value

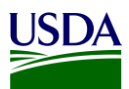

5. Select the Fiscal Period you are running the report for and click the move right arrow to move it to the Selected pane.

| Prompts                  | ×                                                            |
|--------------------------|--------------------------------------------------------------|
| Prompts  Prompts Summary | Enter value(s) for Fiscal Period                             |
| * Required prompts       | 2018005<br>2018006<br>March 26, 2018 7:44:21<br>PM GMT+00:00 |
|                          | Apply Cancel                                                 |

Figure 10: FSSP Clients Error Handling Process - Select Fiscal Period

6. Select the Business Area you are running the report for and click the move right arrow to move it to the Selected pane.

| Prompts                                                                                                    | ×                                                                                                    |
|----------------------------------------------------------------------------------------------------|----------------------------------------------------------------------------------------------------|
| Prompts Summary                                                                                                    | Enter value(s) for Business Area                                                                                                    |
| <ul> <li>* Enter value(s) for Fiscal Period 2018006</li> <li>* Enter value(s) for Business Area AP02</li> <li>&gt;&gt;&gt;&gt;&gt;&gt;&gt;&gt;&gt;&gt;&gt;&gt;&gt;&gt;&gt;&gt;&gt;&gt;&gt;&gt;&gt;&gt;&gt;&gt;&gt;&gt;&gt;&gt;&gt;&gt;&gt;&gt;</li></ul> | Refresh Values   Business Area (B)   [EMPTY_VALUE]   AB00   AC00   AC00   AG00   AM00   AO00   AP02   AR00   AS00   March 26, 2018 7:45:50   PM GMT+00:00 |
| * Required prompts                                                                                                    | Apply Cancel                                                                                                    |

Figure 11: FSSP Clients Error Handling Process - Select Business Area

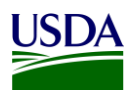

#### 7. Click the Apply button.

| Prompts Summary     Enter value(s) for Business Area            * Enter value(s) for Fiscal Period 2018006           AP02             * Enter value(s) Tr Business Area AP02           Business Area (B) | Prompts                                                                                          | ×                                |
|----------------------------------------------------------------------------------------------------|--------------------------------------------------------------------------------------------------|----------------------------------|
| AB00<br>AC00<br>AG00<br>AM00<br>AO00<br>AP00<br>AP02<br>AR00<br>AS00<br>March 26, 2018 7:45:50<br>PM GMT+00:00<br>PM GMT+00:00<br>PM GMT+00:00                                                           | Prompts Summary * Enter value(s) for Fiscal Period 2018006 * Enter value(s) T Business Area AP02 | Enter value(s) for Business Area |
| Apply Cancel                                                                                                    | * Required prompts                                                                               | Apply Cancel                     |

Figure 12: FSSP Clients Error Handling Process - Click Apply

8. The prompts are now set.

| Schedule – DATA ACT FILE B ERROR REPORT PUBLICATION - NON-USDA                                                                                                    |                                                                                                    |  |
|----------------------------------------------------------------------------------------------------|----------------------------------------------------------------------------------------------------|--|
| <ul> <li>Schedule</li> <li>Recurrence</li> <li>Enterprise Recipients</li> <li>Dynamic Recipients</li> <li>Events</li> <li>Scheduling Server Group</li> <li>Prompts</li> <li>Formats</li> <li>Destinations</li> </ul> | Instance title: DATA ACT FILE B ERRO<br>Prompts<br>Modify values for: DATA ACT FILE B ERROR REPORT - NON-USDA<br>Enter value(s) for Fiscal Period 2018006<br>Enter value(s) for Business Area AP02 |  |

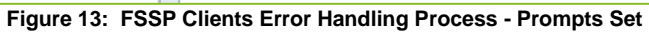

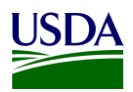

- 9. Click Dynamic Recipients.
- 10. De-select the Business Area that is selected by using the arrow button to move it out of the Selected pane.

| Schedule – DATA ACT FILE B ERRO                                                                                        | R REPORT PUBLICATION - NON-US                                                                                                    | A                                                                                                    |                               |                                            | 2 E X           |
|----------------------------------------------------------------------------------------------------|----------------------------------------------------------------------------------------------------|----------------------------------------------------------------------------------------------------|-------------------------------|--------------------------------------------|-----------------|
| Schedule     Recurrence                                                                                                | Instance title: DATA ACT FILE B ER                                                                                                    | RO                                                                                                    |                               |                                            | ^               |
| Enterprise Recipients<br>Pynamic Recipients<br>Events<br>Scheduling Server Group<br>Prompts<br>Formats<br>Destinations | Dynamic Recipients<br>Choose the Source for Dynamic Rec<br>(Web Intelligence Report Dynamic R<br>& DA AGENCY POC EMAIL REPOR<br>Map fields from the source docume<br>Recip | igents<br>r<br>r<br>to those used to send the Publication.<br>ient Identifier (required): <u>Agency Code</u><br>Full Name: <u>Acronym</u><br>Email: <u>DA Poc Email</u> | v<br>v<br>Group v             |                                            |                 |
|                                                                                                    | Specify the recipients for the Publice Use entire list Available                                                                                                    | ation.                                                                                                    |                               |                                            | Selected        |
|                                                                                                    | Agency Code +                                                                                                    | M X H                                                                                                    |                               | 1                                          | H 4 1 of 1 ▶ H  |
|                                                                                                    | Agency Code                                                                                                    | Acronym                                                                                                    | DA POC Email Group            | Agency Name                                |                 |
|                                                                                                    | AMUU                                                                                                    | AMS                                                                                                    | SM.DATAACT.AMS@clo.usda.gov   | Agricultural Marketing Service             | AS00            |
|                                                                                                    | A000                                                                                                    | OAD                                                                                                    | SM.DATAACT.OAU@CIO.US08.gov   | Animal and Plant Lighth Immedian Consist   | >               |
|                                                                                                    | AP00                                                                                                    | APRIS                                                                                                    | SM.DATAACT.APHIS@cto.usda.gov | Animal and Plant Health Inspection Service |                 |
|                                                                                                    | RDOO                                                                                                    | OPDA                                                                                                    | SHIDATAACT ARS(actoursdaugov  | Office of Burdact and Drogram Analysis     |                 |
|                                                                                                    | 0000                                                                                                    | COC                                                                                                    | SM DATAACT.CCC@cfo.usda.gov   | Commodity Credit Comporation               |                 |
|                                                                                                    | CEDO                                                                                                    | OCEO                                                                                                    | SM DATAACT OCEOPErfo usda gov | Office of the Chief Einancial Officer      |                 |
|                                                                                                    | CM00                                                                                                    | 000                                                                                                    | SM DATAACT OC of usda gov     | Office of Communications                   |                 |
|                                                                                                    | CR00                                                                                                    | OCR                                                                                                    | SM DATAACT OCR@cfo usda gov   | Office of Civil Rights                     |                 |
|                                                                                                    | DA00                                                                                                    | DM                                                                                                    | SM.DATAACT.DM@cfo.usda.gov    | Denartmental Management                    |                 |
|                                                                                                    | - EC00                                                                                                    | OCE                                                                                                    | CM DATAACT ECOO@efe unde new  | Office of the Chief Economist              | Excluded        |
|                                                                                                    |                                                                                                    |                                                                                                    |                               |                                            | Schedule Cancel |
|                                                                                                    |                                                                                                    |                                                                                                    |                               |                                            |                 |

Figure 14: FSSP Clients Error Handling Process - Click Dynamic Recipients

11. Select the Business Area you are running the report for and click the move right arrow to place it into the Selected pane.

| edule – DATA ACT FILE B ER                  | ROR REPORT PUBLICATION - NON      | -USDA                                           |                               |                                            |                  |
|---------------------------------------------|-----------------------------------|-------------------------------------------------|-------------------------------|--------------------------------------------|------------------|
| chedule<br>Recurrence                       |                                   | Full Name: Acronym<br>Email: DA Poc Email Group | ×<br>×                        |                                            |                  |
| Enterprise Recipients<br>Dynamic Recipients | Specify the recipients for the Pr | ublication.                                     |                               |                                            |                  |
| Events                                      | Available                         |                                                 |                               |                                            | Selected         |
| Scheduling Server Group                     | Agency Code •                     | m 🗙   H 🖛 1 o                                   | f2 🕨 H                        |                                            | □ H + 1 of 1 → H |
| Tompts                                      | Agency Code                       | Acronym                                         | DA Poc Email Group            | Agency Name                                | ID               |
| ormats                                      | AM00                              | AMS                                             | SM.DATAACT.AMS@cfo.usda.gov   | Agricultural Marketing Service             | AP02 - ARC       |
| estinations                                 | A000                              | OAO                                             | SM.DATAACT.OAO@cfo.usda.gov   | Office of Advocacy and Outreach            |                  |
|                                             | AP00                              | APHIS                                           | SM.DATAACT.APHIS@cfo.usda.gov | Animal and Plant Health Inspection Service | >                |
|                                             | AR00                              | ARS                                             | SM.DATAACT.ARS@cfo.usda.gov   | Agricultural Research Service              |                  |
|                                             | BP00                              | OBPA                                            | SM.DATAACT.OBPA@cfo.usda.gov  | Office of Budget and Program Analysis      |                  |
|                                             | CC00                              | CCC                                             | SM.DATAACT.CCC@cfo.usda.gov   | Commodity Credit Corporation               |                  |
|                                             | CF00                              | OCFO                                            | SM.DATAACT.OCFO@cfo.usda.gov  | Office of the Chief Financial Officer      |                  |
|                                             | CM00                              | oc                                              | SM.DATAACT.OC@cfo.usda.gov    | Office of Communications                   |                  |
|                                             | CR00                              | OCR                                             | SM.DATAACT.OCR@cfo.usda.gov   | Office of Civil Rights                     |                  |
|                                             | DA00                              | DM                                              | SM.DATAACT.DM@cfo.usda.gov    | Departmental Management                    |                  |
|                                             | EC00                              | OCE                                             | SM.DATAACT.ECOO@cfo.usda.gov  | Office of the Chief Economist              | Excluded         |
|                                             | ER00                              | ERS                                             | SM.DATAACT.ERS@cfo.usda.gov   | Economic Research Service                  |                  |
|                                             | ES00                              | OES                                             | SM.DATAACT.OES@cfo.usda.gov   | Office of the Executive Secretariat        |                  |
|                                             | FA00                              | FSA                                             | SM.DATAACT.FSA@cfo.usda.gov   | Farm Service Agency                        | ID               |
|                                             | F100                              | FSIS                                            | SM.DATAACT.FSIS@cfo.usda.gov  | Food Safety and Inspection Service         | No Items         |
|                                             | FN00                              | FNS                                             | SM.DATAACT.FNS@cfo.usda.gov   | Food and Nutrition Service                 |                  |
|                                             | F500                              | FS                                              | SM.DATAACT.FS@cfo.usda.gov    | Forest Service                             | -                |
|                                             | FX00                              | FAS                                             | SM.DATAACT.FAS@cfo.usda.gov   | Foreign Agricultural Service               | <                |
|                                             | GC00                              | OGC                                             | SM.DATAACT.OGC@cfo.usda.gov   | Office of the General Counsel              |                  |
|                                             | GP00                              | GIPSA                                           | SM.DATAACT.GIPSA@cfo.usda.gov | Grain Inspection, Packers and Stockyards A |                  |
|                                             |                                   |                                                 |                               |                                            | Schedule Ca      |
|                                             |                                   |                                                 |                               |                                            |                  |

Figure 15: FSSP Clients Error Handling Process - Select the Business Area

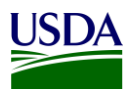

#### 12. Click the Schedule button.

| Schedule – DATA ACT FILE B ERR                        | OR REPORT PUBLICATION - NON-      | USDA                                           |                               |                                            |                 |
|-------------------------------------------------------|-----------------------------------|------------------------------------------------|-------------------------------|--------------------------------------------|-----------------|
|                                                       |                                   | Full Name: Acronym<br>Email: DA Poc Email Grou | ip v                          |                                            | ^               |
| Enterprise Recipients<br>Dynamic Recipients<br>Events | Specify the recipients for the Pu | iblication.                                    |                               |                                            |                 |
| Scheduling Server Group                               | Agency Code -                     |                                                | 1 of 2 🕨 M                    |                                            | H 4 1 of 1 b H  |
| Francis                                               | Agency Code                       | Acronym                                        | DA Poc Email Group            | Agency Name                                | ID              |
| Formats                                               | AM00                              | AMS                                            | SM.DATAACT.AMS@cfo.usda.gov   | Agricultural Marketing Service             | AP02 - ARC      |
| Destinations                                          | A000                              | OAO                                            | SM.DATAACT.OAO@cfo.usda.gov   | Office of Advocacy and Outreach            |                 |
|                                                       | AP00                              | APHIS                                          | SM.DATAACT.APHIS@cfo.usda.gov | Animal and Plant Health Inspection Service | >               |
|                                                       | AR00                              | ARS                                            | SM.DATAACT.ARS@cfo.usda.gov   | Agricultural Research Service              | <               |
|                                                       | BP00                              | OBPA                                           | SM.DATAACT.OBPA@cfo.usda.gov  | Office of Budget and Program Analysis      |                 |
|                                                       | CC00                              | CCC                                            | SM.DATAACT.CCC@cfo.usda.gov   | Commodity Credit Corporation               |                 |
|                                                       | CF00                              | OCFO                                           | SM.DATAACT.OCFO@cfo.usda.gov  | Office of the Chief Financial Officer      |                 |
|                                                       | CM00                              | oc                                             | SM.DATAACT.OC@cfo.usda.gov    | Office of Communications                   |                 |
|                                                       | CR00                              | OCR                                            | SM.DATAACT.OCR@cfo.usda.gov   | Office of Civil Rights                     |                 |
|                                                       | DA00                              | DM                                             | SM.DATAACT.DM@cfo.usda.gov    | Departmental Management                    |                 |
|                                                       | EC00                              | OCE                                            | SM.DATAACT.ECOO@cfo.usda.gov  | Office of the Chief Economist              | Excluded        |
|                                                       | ER00                              | ERS                                            | SM.DATAACT.ERS@cfo.usda.gov   | Economic Research Service                  | H ≪ 1 of 1 ▶ H  |
|                                                       | ES00                              | OES                                            | SM.DATAACT.OES@cfo.usda.gov   | Office of the Executive Secretariat        |                 |
|                                                       | FA00                              | FSA                                            | SM.DATAACT.FSA@cfo.usda.gov   | Farm Service Agency                        | ID              |
|                                                       | F100                              | FSIS                                           | SM.DATAACT.FSIS@cfo.usda.gov  | Food Safety and Inspection Service         | No Items        |
|                                                       | FN00                              | FNS                                            | SM.DATAACT.FNS@cfo.usda.gov   | Food and Nutrition Service                 |                 |
|                                                       | FS00                              | FS                                             | SM.DATAACT.FS@cfo.usda.gov    | Forest Service                             | -               |
|                                                       | FX00                              | FAS                                            | SM.DATAACT.FAS@cfo.usda.gov   | Foreign Agricultural Service               | <               |
|                                                       | GC00                              | OGC                                            | SM.DATAACT.OGC@cfo.usda.gov   | Office of the General Counsel              |                 |
|                                                       | GP00                              | GIPSA                                          | SM.DATAACT.GIPSA@cfo.usda.gov | Grain Inspection, Packers and Stockyards A |                 |
|                                                       |                                   |                                                |                               |                                            | Schedule Cancel |
|                                                       |                                   |                                                |                               |                                            |                 |

Figure 16: FSSP Clients Error Handling Process - Click Schedule

13. An error handling email notification will be sent out containing a workbook in the excel file format with one tab, the File B\_Error\_Records Report. An example of the File B Error Records Report can be found in Appendix A: Legislation, Guidance, and Tools. This report contains all records for which an error has been identified and an associated error code notation for each. The agencies will use this report to review errors.

| - <b>⊟ 5</b> 0 ↑ ↓ <b>\$</b> + ≠                                                                                                    | 1ST QTR - DATA                                                                                  | ACT FILE B ERROR Report for (NW00)                                                        | r 2018-02-13-14-12-28 - Message (Plai                                                        | in Text) (Read-Only)                                                                          | œ – œ ×                                                   |
|----------------------------------------------------------------------------------------------------|-------------------------------------------------------------------------------------------------|-------------------------------------------------------------------------------------------|----------------------------------------------------------------------------------------------|-----------------------------------------------------------------------------------------------|-----------------------------------------------------------|
| File Message 📿 Tell me what you want to do                                                                                                    |                                                                                                 |                                                                                           |                                                                                              |                                                                                               |                                                           |
| Image: Second second second | Heekly Status R ♀ To Manager<br>Team Email ✓ Done<br>Reply & Delete ♥ Create New<br>Quick Steps | Calles     Calles     Move     Actions     Move     Move     Move     Move     Move     T | gorize Follow<br>Up +<br>gs 5 5 Editing                                                      | <ul> <li>Q</li> <li>Zoom</li> <li>Groups</li> </ul>                                           | ~                                                         |
| Tue 2/13/2018-4:15 PM<br>FMMIBITEAM@NFC.U:<br>151 CTR - DATA ACT FILE B ERR<br>10 GregozovinidyBas.gov<br>cc PMMITTAMPINCUSA.GOV; PMSC-HELPOUSDA.GO                                                                                                    | SDA.GOV<br>OR Report for (NW00) for 2018-02-13                                                  | -14-12-28                                                                                 |                                                                                              |                                                                                               | ~                                                         |
|                                                                                                    |                                                                                                 |                                                                                           |                                                                                              |                                                                                               |                                                           |
| Greetings,                                                                                                    |                                                                                                 |                                                                                           |                                                                                              |                                                                                               |                                                           |
| Your DATA Act Object Class Program Activity File                                                                                                    | (B) submission has processed for the curr<br>elines. Please review the attached DATA            | ent quarter and errors (critical fail<br>Act File B Error Report for specific             | res and/or warnings) were noted i                                                            | in your file. Critical failures will NOT be subr                                              | mitted to the Treasury Broker, as these                   |
| transactions are unreportable per DATA Act guid                                                                                                    | ennes. Please review the attached DATA.                                                         | Act the bench report for specific                                                         | nor actans.                                                                                  |                                                                                               |                                                           |
| Please use this report to conduct analysis and res<br>only the A-C_Correction_Resubmission file to the                                                                                                    | submit your transactions using the attach<br>e FMS Dropbox. Do not change any conte             | ed A-C_Correction_Resubmission f<br>nt other than the fields in error. Sa                 | <ul> <li>e. Please populate each corrected<br/>we the A-C_Correction_Resubmission</li> </ul> | I record with a "C" in the Correction_Late_D<br>on file as CSV (MS-DOS). Do not save the file | Delete_Indicator Data Element and resubmit<br>e to Excel. |
| For assistance with determining the error codes<br>20Federal%20Guidance%20docs/DATA%20Act%                                                                                                    | and their meaning, please refer to followi<br>20A B C%20Validation%20Codes%20v%2                | ng A-C Validation Code file found o<br>101.0.xlsx?Web=1.                                  | n the OCFO SharePoint site here: <u>hi</u>                                                   | ttps://ems-team.usda.gov/sites/OCFO/TARI                                                      | D/FFAC/DATA%20Act/DATA%20Act%                             |
| For tracking purposes, a Service Now ticket has b                                                                                                    | een created on your behalf and will be fu                                                       | rnished in a separate email.                                                              |                                                                                              |                                                                                               |                                                           |
| We look forward to receiving your corrected sub-                                                                                                    | mission.                                                                                        |                                                                                           |                                                                                              |                                                                                               |                                                           |
| Sincerely,<br>DATA Act Repository O&M Team                                                                                                    |                                                                                                 |                                                                                           |                                                                                              |                                                                                               |                                                           |
|                                                                                                    |                                                                                                 |                                                                                           |                                                                                              |                                                                                               |                                                           |
|                                                                                                    |                                                                                                 |                                                                                           |                                                                                              |                                                                                               |                                                           |
|                                                                                                    |                                                                                                 |                                                                                           |                                                                                              |                                                                                               |                                                           |
|                                                                                                    |                                                                                                 |                                                                                           |                                                                                              |                                                                                               |                                                           |
|                                                                                                    |                                                                                                 |                                                                                           |                                                                                              |                                                                                               |                                                           |
|                                                                                                    |                                                                                                 |                                                                                           |                                                                                              |                                                                                               |                                                           |

Figure 17: FSSP Clients DATA Act File B Error Report Notification

The File B certification report publication for FSSP clients is also run for each business area/agency and follows the Repository publication functionality. Please follow steps 1-12 in this section (3.1.4.2 FSSP Clients Error Handling and Certification Process) to run a certification report, only right-clicking on DATA ACT FILE B CERTIFICATION REPORT PUBLICATION – Non-USDA in <u>Step 2</u>, instead of DATA ACT

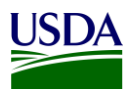

FILE B ERROR REPORT PUBLICATION – NON-USDA. Once you have completed steps 1-12, please move onto Step 14 below.

14. A certification email notification will be sent out containing a workbook in the excel file format with one tab, the File B Certification Report. An example of the File B Certification Report can be found in Appendix A: Legislation, Guidance, and Tools.

| 🖬 🕤 O A U 🍇 - +                                                                             | 1ST QTR - DATA ACT FILE B CERTIFICATION Report for (NW00) for 2018-02-13-13-59-48 - Message (Plain Text) (Read-Only)                                                                                                    |         |  |   |
|---------------------------------------------------------------------------------------------|----------------------------------------------------------------------------------------------------|---------|--|---|
| File Message 🖓 Tell me what you want to do.                                                 | n de la constanción de la constanción de la constanción de la constanción de la constanción de la constanción d                                                                                                    |         |  |   |
| Rely Forward                                                                                | Weekly Status R (2) To Manager<br>Team Email<br>Done<br>Team Email<br>Done<br>Done |         |  |   |
| All More *                                                                                  | La Reply & Delete                                                                                                    |         |  |   |
| Delete Respond                                                                              | Quick-Steps ra Move Tags ra Editing Zoom Groups                                                                                                    |         |  | ^ |
| FMMIBITEAM@NFC.US                                                                           | 5DA.GOV                                                                                                    |         |  |   |
| 1ST QTR - DATA ACT FILE B CERT                                                              | TIFICATION Report for (NW00) for 2018-02-13-13-59-48                                                                                                    |         |  |   |
| To gregg.rovinsky@gsa.gov                                                                   |                                                                                                    |         |  |   |
| Cc FMMIBITEAM@NFC.USDA.GOV I                                                                |                                                                                                    |         |  | ^ |
| Greetings;                                                                                  |                                                                                                    |         |  |   |
| The DATA ACT FILE B CERTIFICATION Report for N                                              | W00 has completed, for report period 2018-02-13-13-59-48.                                                                                                    |         |  |   |
| Attached is the certification report.<br>** Please have the DATA Act file submitter (or sup | pervisor) sign the Certification Letter and submit by replying to this email.                                                                                                    |         |  |   |
| For online access to the certification report, pleas                                        | e see the DATA ACT FILE B CERTIFICATION Report, via the FMMI Portal https://portal.fmmi.usda.gov, select General Ledger Management > DATA ACT FILE B CERTIFICATION                                                                                                    | REPORT. |  |   |
| Thank you,                                                                                  |                                                                                                    |         |  |   |
| DATA Act Repository O&M Team                                                                |                                                                                                    |         |  |   |
|                                                                                             |                                                                                                    |         |  |   |
|                                                                                             |                                                                                                    |         |  |   |
|                                                                                             |                                                                                                    |         |  |   |
|                                                                                             |                                                                                                    |         |  |   |
|                                                                                             |                                                                                                    |         |  |   |
|                                                                                             |                                                                                                    |         |  |   |
|                                                                                             |                                                                                                    |         |  |   |
|                                                                                             |                                                                                                    |         |  |   |
|                                                                                             |                                                                                                    |         |  |   |
|                                                                                             |                                                                                                    |         |  | _ |

Figure 18: FSSP Client DATA Act File B Certification Report Notification

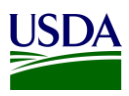

### 3.1.5 DABS Submission

Once the validation has been run in the Repository, all records without an error in File B are ready to be combined with File A and File C data for submission to DABS. DATA Act Files A, B, and C must be submitted to DABS as one package.

1. The FMS BI team runs a process chain to pull the error-free data from the BW Server, inserting Treasury required headers during this process, and dropping the file into the OCFO Shared Directory. There are separate process chains for USDA agencies and for FSSP clients.

| Process Chain View     | Exec <u>u</u> tion <u>G</u> oto <u>S</u> ettings System <u>H</u> elp |                             | _ 🗆 ×                                     |
|------------------------|----------------------------------------------------------------------|-----------------------------|-------------------------------------------|
| 0                      |                                                                      | ስ በ ከ 🗔 🗖 👩 😘               |                                           |
| Drococc Chain Diants   | Active Versions DATA Act File A Drasse                               |                             |                                           |
| Process Chain Displa   | ly active version: DATA ACL FILE A Proces                            | S Chain                     |                                           |
| 🔶 🔶 🛅 🚼 🚼              | ∔ 📃 🚱 🔍 Q 🖗 🗅 🕞 🗎 🗖                                                  | ) 💄 🛼 🚇 🕼 🗄                 |                                           |
|                        | 🚱 . 🖄 🐟 🗛 🕭 📥 🗁 📝 🔎 三 💌                                              |                             | Start                                     |
| Modeling               | Contraction Process Chains                                           | Tech. Name                  | Start Appropriation Outbound File Process |
| • 🌟 Favorites          | › _ 프 Unassigned Nodes                                               | NODESNOTCONNECTED ^         |                                           |
| · Find                 | ✓ A= Data Act                                                        | DATA ACT                    | /                                         |
| Data Flows             | <ul> <li>D2 Exception Processing - Reprocessing Errors</li> </ul>    | ZDA_D2_EXCEPTION            | <b>4</b>                                  |
| · 💣 InfoProvider       | - 📼 DATA Act File A Process Chain                                    | ZDA_PC_APPROPRIATIONS_A     | Delete PSA Request                        |
| • 🕂 InfoObjects        | <ul> <li>DATA Act File A Process Chain Non USDA</li> </ul>           | ZDA_PC_APPROPRIATIONS_A_N   | 🔗 Delete FILE A PSA                       |
| • 📦 InfoSources        | · 🖙 DATA Act File A Process Chain USDA                               | ZDA PC APPROPRIATIONS A U   |                                           |
| DataSources            | 🖙 🖙 DATA Act File B Process Chain Non USDA                           | ZDA_PC_OBJCLS_PRGACT_B_N    | •                                         |
| · Source Systems       | 🖙 🖙 DATA Act File B Process Chain USDA                               | ZDA_PC_OBJCLS_PRGACT_B_US   | I Lond Data                               |
| · Open Hub Destination | DATA ACCITIE C Process Chain Non USDA                                | ZDA_PC_AWRDS_FIN_C_N        | i Load Data                               |
| · I Planning Sequences | <ul> <li>DATA Act File C Process Chain USDA</li> </ul>               | ZDA_PC_AWRDS_FIN_C_USDA     | 🔗 FILA A                                  |
| Drasses Chains         | <ul> <li>DATA Act, File D2 (ASP Out)</li> </ul>                      | ZDA_FILE_D2_START           |                                           |
| Process Chains         | <ul> <li>Data Act - ASP On Demand Corrections file</li> </ul>        | ZDA_ASP_ONDMD_CORRECTIONS   | I I                                       |
|                        | · C Data Act - ASP On Demand Non -Corrections file                   | ZDA_ASP_ONDMD_NON_CORR      | Data Transfer Proc.                       |
|                        | • 🖙 Data Act A thru C Inbound Correction Loop                        | ZDA_A_C_CORRECTION          |                                           |
|                        | > 🗢 Data Act A thru C Main Process                                   | ZDA_AC_MAIN                 | S- ZDA_HEE_A / PEIOSDA > ZDA_HAOH - HOLE  |
|                        | <ul> <li>Data Act A thru C files inbound</li> </ul>                  | ZDA_AC_INBOUND              |                                           |
|                        | <ul> <li>Data Act BIWEEKLY process chain</li> </ul>                  | ZDA_BIWEEKLY                | · · · ·                                   |
|                        | <ul> <li>Data Act D2 Agency Files</li> </ul>                         | ZDA_D2_AGENCYFILE           | 🗷 Program                                 |
|                        | <ul> <li>Data Act D2 CRM and Open Hub</li> </ul>                     | ZDA_D2_CRM_OPENHUB          | ZDA_APPROPRIATION_HEADER                  |
|                        | > 📼 Data Act D2 Main                                                 | ZDA_D2_MAIN                 |                                           |
|                        | > 📼 Data Act D2 Main - Event initialize                              | ZDA_D2_MAIN_EVENT           |                                           |
|                        | > 📼 Data Act D2 Main - On Demand Process Chain                       | ZDA_D2_MAIN_ON_DEMAND       | <b>+</b>                                  |
|                        | <ul> <li>Data Act FPDS-NG Inbound</li> </ul>                         | ZDA_FPDS_NG_INBOUND         | 🖉 Program                                 |
|                        | <ul> <li>Data Act File B Process Chain</li> </ul>                    | ZDA_PC_AWARDS_FINANCIAL_B   | DA_APPROPRIATIONS_RENAME                  |
|                        | <ul> <li>CD Data Act File C Process Chain</li> </ul>                 | ZDA_PC_AWARDS_FINANCIAL_C   |                                           |
|                        | <ul> <li>CO Data Act SF133 Load</li> </ul>                           | ZDA_SF133                   |                                           |
|                        | <ul> <li>Data Act SF133 Load - Delete</li> </ul>                     | ZDA_SF133_DELETE            |                                           |
|                        | <ul> <li>Data Act WEEKLY process chain</li> </ul>                    | ZDA_WEEKLY                  |                                           |
|                        | > 🖙 Does not have pre-check program for D2                           | ZDA_D2_MAIN_NOCHECK         |                                           |
|                        | · 🖉 BFM Process Chains                                               | ZPC_BFM                     |                                           |
|                        | > 🖉 FMMI BI System Assurance Process Chains                          | ZPC_FMMI_BI_SYSTEM_ASSURANC |                                           |
| Administration         | > 📲 ECC Delta Queue Clearing                                         | ZPC_ECC_QUEUE_CLEARING      |                                           |
| Transport Connection   | > 🖉 BI Admin Cockpit                                                 | RSTCC                       |                                           |
| BI Content             | · CRM Case Management                                                | OCRM_SERV_CASE ^            |                                           |
| Translation            | > 👎 Cash Reconciliation Load Process Chains                          | ZPC_FMMI_BI_CR_LOAD         |                                           |
| Metadata Repository    |                                                                      | < > ~ < >                   |                                           |
|                        | 2                                                                    | жР »   Р                    | B7 (1) 500 🖌   fprbia7ap2   OVR   🛛   🛋 🖌 |

Figure 19: Process Chain - Error-free Data

| U | S | D | A |
|---|---|---|---|
| 2 |   |   |   |

| Dire     | ector | v. /sa     | nmnt/DR   | 7/FAT       | ata/INT   |          | ACT/TRES/outbound                      | 1    |
|----------|-------|------------|-----------|-------------|-----------|----------|----------------------------------------|------|
|          |       | y./3a<br>₽ |           |             |           |          |                                        |      |
| <u>_</u> | 60    |            |           | <b>X</b> =  |           |          |                                        |      |
| Useab    | Viewe | ed Change  | ed Lengtr | 0wner       | Lastchan  | Lastchan | File Name                              |      |
| ~        | -     |            | 01440     | pb/adm      | 03/22/201 | 14:31:35 | -                                      | -    |
| ^        |       |            | 20480     | pb7adm      | 03/19/201 | 13:30:30 | submitted                              | `    |
|          |       |            | 20480     | pb/adm      | 03/19/201 | 13:39:39 | bolding                                | - 15 |
| x        |       |            | 52707226  | pb7adm      | 02/14/201 | 09:06:57 | EMMI USDA DA AF 20180214 080642 tyt    |      |
| x        |       |            | 2606      | pb7adm      | 02/14/201 | 09:06:11 | S EMMILISDA DA AE                      |      |
| x        |       |            | 3290450   | pb7adm      |           | 09:04:58 | EMMI USDA DA PA 20180214 080444 txt    |      |
| x        |       |            | 2380      | pb7adm      |           | 09:04:55 | S. EMMLUSDA.DA.PA                      |      |
| x        |       |            | 71170     | pb7adm      |           | 09:04:33 | FMMI.USDA.DA.APPRO 20180214 080419.txt |      |
| X        |       |            | 1176      | pb7adm      |           | 09:04:23 | S FMMI.USDA.DA.APPRO                   |      |
|          |       |            |           | ,<br>pb7adm | 02/13/201 | 08:48:32 | FSSP.UD00.DA.AF_20180213_074817.txt    |      |
|          |       |            |           | pb7adm      |           | 08:47:38 | FSSP.RE00.DA.AF 20180213 074723.txt    |      |
| x        |       |            | 2877      | ,<br>pb7adm |           | 08:47:36 | FSSP.AB00.DA.AF_20180213_074722.txt    |      |
| x        |       |            | 2866      | pb7adm      |           | 08:47:35 | FSSP.AP02.DA.AF_20180213_074720.txt    |      |
| Х        |       |            | 2383      | pb7adm      |           | 08:47:33 | FSSP.AS00.DA.AF_20180213_074719.txt    |      |
|          |       |            |           | pb7adm      |           | 08:47:32 | FSSP.GW00.DA.AF_20180213_074717.txt    |      |
|          |       |            |           | pb7adm      |           | 08:46:38 | FSSP.HT00.DA.AF_20180213_074624.txt    |      |
| Х        |       |            | 10673     | pb7adm      |           | 08:46:37 | FSSP.DR00.DA.AF_20180213_074622.txt    |      |
| Х        |       |            | 25529     | pb7adm      |           | 08:46:35 | FSSP.FC00.DA.AF_20180213_074621.txt    |      |
| х        |       |            | 16169     | pb7adm      |           | 08:46:33 | FSSP.JF00.DA.AF_20180213_074619.txt    |      |
|          |       |            |           | pb7adm      |           | 08:46:32 | FSSP.BR00.DA.AF_20180213_074617.txt    |      |
|          |       |            |           | pb7adm      |           | 08:45:33 | FSSP.CC02.DA.AF_20180213_074519.txt    |      |
|          |       |            |           | pb7adm      |           | 08:45:32 | FSSP.IP00.DA.AF_20180213_074517.txt    |      |
| X        |       |            | 4011      | pb7adm      |           | 08:44:32 | FSSP.CH00.DA.AF_20180213_074417.txt    |      |
| X        |       |            | 5061      | pb7adm      |           | 08:43:32 | FSSP.MM00.DA.AF_20180213_074317.txt    |      |
|          |       |            |           | pb7adm      |           | 08:42:34 | FSSP.PA00.DA.AF_20180213_074220.txt    |      |
|          |       |            |           | pb7adm      |           | 08:42:33 | FSSP.PL00.DA.AF_20180213_074219.txt    |      |
| X        |       |            | 6096      | pb7adm      |           | 08:42:32 | FSSP.JU00.DA.AF_20180213_074217.txt    |      |
| X        |       |            | 3529      | pb7adm      |           | 08:41:35 | FSSP.JM00.DA.AF_20180213_074120.txt    |      |
| X        |       |            | 17718     | pb/adm      |           | 08:41:33 | FSSP.DN00.DA.AF_20180213_074119.txt    |      |
| X        |       |            | 9520      | pb/adm      |           | 08:41:32 | FSSP.CG00.DA.AF_20180213_074117.txt    |      |
|          |       |            | 5162      | pb/adm      |           | 08:41:00 | FSF.ACUU.DA.AF_20180213_074046.txt     |      |
|          |       |            |           | pb/adm      |           | 08:40:59 | FSSP.NWWUU.DA.AF_20180213_074044.txt   |      |
| ~        |       |            | 6744      | pb/adm      |           | 08:40:58 | FSSF.NCUU.DA.AF_20180213_074043.tXt    |      |
| ~        |       |            | 5/16      | pb/adm      |           | 08:34:32 | FSSP.0000.0A.PA_20180213_0733417.txt   |      |
| ~        |       |            | 17254     | pb/adm      |           | 08:33:32 | FSSP.REUU.DA.PA_20180213_073317.DXt    |      |
| × ×      |       |            | 172/0     | pb/adm      |           | 08:32:35 | FSSP.AD00.DA.PA_20180213_073220.tXt    |      |
| × ×      |       |            | 13412     | pb/adm      |           | 08:32:33 | ESSP AS00 DA PA 20180213_072217.54     |      |
| ~        |       |            | 5415      | poraum      |           | 00.32:32 | -35F.A500.DA.FA_20180215_0/3217.tXt    |      |

Figure 20: OCFO Shared Directory

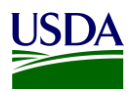

- 2. The FMS BI team pulls the File B report from the OCFO Shared Directory and drops the file in to the DABS site manually.
  - a. Sign on to the DATA Act Broker site.

| DATA Act Broker<br>Welcome to the DATA Act Broker<br>Sign in to upload your agency financial data and validate it against the DATA Act<br>Information Model Schema (DAIMS).                                                                                                    | Sign in or register for the DATA Act Broker using your<br>MAX ID.<br>Sign In Using MAX                                                                                                    |  |
|----------------------------------------------------------------------------------------------------|----------------------------------------------------------------------------------------------------|--|
| NARSHIG INDURING INDURING The have accessed a U.S. Government information system, which includes (1) its computer, parallable bia methods are in a comparison of the state U.S. Government information system, which includes (1) its computer, parallable and any subject on the comparison of the state U.S. Government information system, any acceled for the processing or parabled and any subject profit bias (1). The state U.S. Government information system, any acceled for the processing or parabled and any subject profit bias (1). Someone, the methods, description, ends), extended, copylind evolution of the U.S. Government, the methods, description, ends), extended, copylind evolution of any submit protocol miting system processing any gives to be intercent affolds any potential evolutions of any the NULTHOROUGH, CONTRUCT TO Site MONTBORDER, Contracted and any Site Dias and any Site Dias and accessing any Reserver Prof. Rock (1). | ) the network, (c) all computers connected to this network, and (c) all devices and storage media<br>(c) allo networks, (c) all computers connected to this network, and (c) all devices and storage media<br>(c) allocations (c) all computers connected to the storage media<br>(c) allocations (c) all computers connected to the storage media<br>(c) allocations (c) all computers connected to the storage media<br>(c) allocations (c) all computers connected to the storage media<br>and allocations (c) all computers connected to the storage media<br>and allocations (c) all computers connected to the storage media<br>and allocations (c) allocations (c) allocations (c) allocations (c) allocations (c)<br>allocations (c) allocations (c) allocations (c) allocations (c) allocations (c)<br>allocations (c) allocations (c) allocations (c) allocations (c) allocations (c) allocations (c)<br>allocations (c) allocations (c) allocations (c) allocations (c) allocations (c) allocations (c) allocations (c)<br>allocations (c) allocations (c) allocations |  |

Figure 21: DATA Act Broker Home Page

b. Click Enter under the Select the DATA Act Broker Submission.

|                                                                                                    | L Citton E Majoue                                                                                                    |
|----------------------------------------------------------------------------------------------------|----------------------------------------------------------------------------------------------------|
| DATA Act Broker                                                                                                    | Нефр                                                                                                    |
| Welcome to the DATA Act Bro<br>Upload, validate, and publish your agency's federal spending transparency data.<br>Details on how to format your data against the latest version of the DATA Act Info<br>Schema (DAIMS) can be found on the <u>Help section</u> . |                                                                                                    |
| DATA Act Broker Submission<br>Enter here to upload, validate, and certify your agency's quarterly financial data.<br>You can also test your monthly financial data, generate your award files, and view<br>your DAYA Act submissions<br>Enter                    | Financial Assistance Broker Submission  Enter here to upload, validate, and publish your agency's financial assistance data.  You can also test your financial assistance data and view your submissions.  Enter |

Figure 22: Select the DATA Act Broker Submission

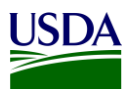

c. On the DABS home page, click on "Upload and Validate a New Submission"

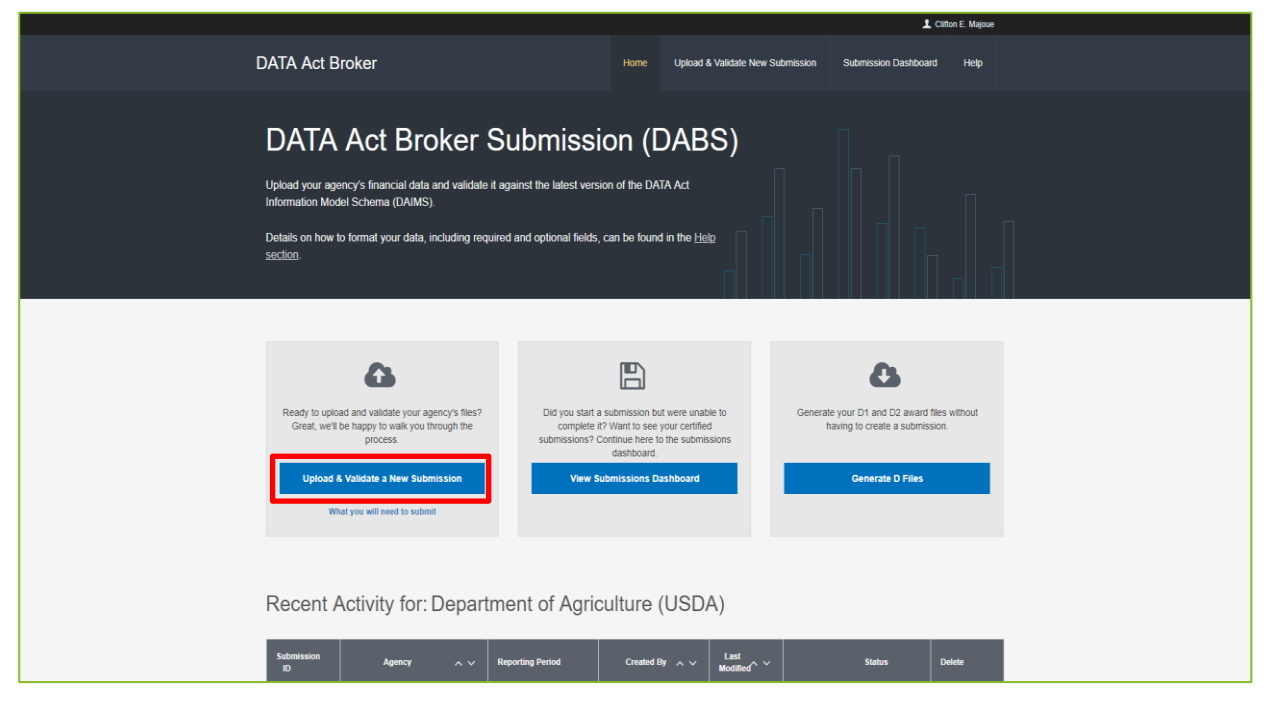

Figure 23: Select Upload and Validate a New Submission

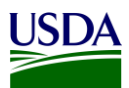

d. The Upload & Validate a New Submission screen describes the four steps to Upload and Validate Agency Data. Click Next.

|                 |                                                                                                    |                                                                                               |                                                                                                    | 1 cin                | on E. Majoue |
|-----------------|----------------------------------------------------------------------------------------------------|-----------------------------------------------------------------------------------------------|----------------------------------------------------------------------------------------------------|----------------------|--------------|
| DATA Act Broker |                                                                                                    | Home                                                                                          | Upload & Validate New Submission                                                                                                    | Submission Dashboard | нер          |
| Upload & Vali   | date a New Sເ                                                                                                    | ubm                                                                                           | ission                                                                                                    |                      |              |
|                 | Four Steps to Upload                                                                                                    | l and V                                                                                       | alidate Agency Data                                                                                                    |                      |              |
| •               | Submission Info<br>Provide the DATA Act Broker with informati<br>includes the name of your agency and the                                                                                                    | tion about the reporting pe                                                                   | e submission you'll be creating. This infor<br>riod.                                                                                       | nation               |              |
| •               | Upload Files (.csv o<br>You'll need the following files to complete y<br>comma separate values (.csv) or ppe-sep<br>the DATA Act Broke:<br>- File A: Appropriation Account data (Samp<br>- File B: Object Class and Program Activity<br>- File C: Award Financial data (Sample file)<br>Files D1, D2, E, and F will be generated to | pr .txt)<br>your submisss<br>aarated value<br>ple file)<br>y (Sample file<br>)<br>for you bas | alon, Files A. B., and C can be provided as<br>s ( bt). Sample files are available for dow<br>e)<br>ed on the reporting period you provide | nioad in             |              |
|                 | File D1. Award and Awardee Attributes (F<br>File D2. Award and Awardee Attributes (F<br>File E: Additional Awardee Attributes data<br>File F: Sub-award Attributes data.                                                                                                    | Procurement<br>Financial As:<br>ta.                                                           | t Award) data.<br>sistance) data.(Sample file)                                                                                             |                      |              |
| 3               | Validate Data Files<br>In this step, the DATA Act Broker will valida<br>and D2) against each other. All files must b<br>Find out what validations are currently impl                                                                                                    | iate your sub<br>be present to<br>plemented                                                   | mitted files separately, and all files (includ<br>perform cross-file validations.                                                          | ng D1                |              |
|                 | Review, Certify, and<br>Once your submission has successfully pa<br>• Notify another user that the submission is<br>• Review, certify, and publish your agencyte                                                                                                    | I Publi<br>assed validat<br>is ready for th<br>'s data.                                       | ish<br>ton, this step allows you to:<br>hem to review, certify, and publish.                                                               |                      |              |
|                 | Hide this page next time I submit files.                                                                                                    |                                                                                               | l                                                                                                    | Next                 |              |

Figure 24: Four Steps to Upload & Validate

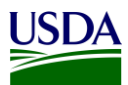

e. Provide the Submission Info by answering each question on the screen. Click Submit.

|                 |                                                                          |               |                                  | 👤 Clifte             | on E. Majoue |
|-----------------|--------------------------------------------------------------------------|---------------|----------------------------------|----------------------|--------------|
| DATA Act Broker |                                                                          | Home          | Upload & Validate New Submission | Submission Dashboard | Неф          |
| Upload & `      | Validate a New St                                                        | ubm           | ission                           |                      |              |
|                 | Please begin by telling us abo                                           | out the       | submission you are cre           | eating               |              |
|                 | Which agency is this submission for?<br>Department of Agriculture (USDA) |               |                                  |                      |              |
|                 | For what duration are you submitting or valid<br>Monthly  Quarterly      | lating data'  | ,                                |                      |              |
|                 | Your submission includes data from<br>Quarter 1 - 2018                   |               |                                  | <b></b>              |              |
|                 | Everything looks good. Now let's work on uploadin                        | g your files. | Subn                             | nit                  |              |
|                 | View                                                                     | Submission Gu | ide                              |                      |              |

Figure 25: Upload & Validate - Submission Info Screen

f. Drag and drop File B from the Shared Directory. Once the Files A, B, and C have been dragged and dropped onto the screen, the Upload and Validate files button will appear, click that button.

|                                                                                  |                                                                                                    |                                     | 👤 Ciifla             | n E. Majoue |
|----------------------------------------------------------------------------------|----------------------------------------------------------------------------------------------------|-------------------------------------|----------------------|-------------|
| DATA Act Broker                                                                  | Home                                                                                                    | Upload & Validate New Submission    | Submission Dashboard | Нер         |
| Upload & Vali                                                                    | idate a New Subm                                                                                                    | ission                              |                      |             |
| Please choose the three files that yo<br>button will appear at the bottom of the | u want to upload to the DATA Act Broker. Once all three<br>e page allowing you to begin the upload and validation p | files are chosen, a<br>roccess.     |                      |             |
|                                                                                  | Drag and drop or click here to upload y                                                                             | our File A: Appropriation.          |                      |             |
|                                                                                  | Dring and drop or click here to upload your File B: P                                                               | rogram Activity & Object Class Data |                      |             |
|                                                                                  | Drag and drop or click here to upload yo                                                                            | ur File C: Award Financial          |                      |             |
|                                                                                  | Upload & Validati                                                                                                   | e files                             |                      |             |

Figure 26: Upload Files to DABS

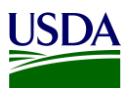

g. Once the files have been uploaded, the system will produce warnings and errors. If there are errors for File B, the report must be fixed and reloaded to DABS. To view the Warnings, click on the View & Download Warnings Report. Click Next. An example of the File B Warnings Report, can be found in Appendix A: Legislation, Guidance, and Tools. Click Next.

| File A: Appropriation                        | File Size: 71.17 KB     | Lines in File: 577    |                                                                       |
|----------------------------------------------|-------------------------|-----------------------|-----------------------------------------------------------------------|
| Warnings: 93                                 | Critical Errors: 0      |                       | FMMI.USDA.DA.APPRO_20180214_080419.bd<br>File validated with warnings |
| View & Download Warnings Report $\checkmark$ |                         |                       |                                                                       |
| File B: Program Activity & Object Class [    | Data File Size: 3.29 MB | Lines in File: 13607  | 1                                                                     |
| Warnings: 1882                               | Critical Errors: 0      |                       | FMMI.USDA.DA.PA_20180214_080444.btt<br>File validated with warnings   |
| View & Download Warnings Report 🗸            |                         |                       |                                                                       |
| File C: Award Financial                      | File Size: 52.71 MB     | Lines in File: 210274 |                                                                       |
| Warnings: 915                                | Critical Errors: 0      |                       | FMMI.USDA.DA.AF_20180214_080642.bxt                                   |
| View & Download Warnings Report              |                         |                       |                                                                       |

Figure 27: Warning and Errors

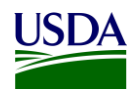

# h. DABS will give you the option to Generate the Files D1 and D2. To view these files, click Generate Files. To move to the next step, click Next.

| Select the durations for the generated D1 and D2 files. If range you selected in step one. | By default, this range is set to th | ne submission date |         |                           |                      |
|--------------------------------------------------------------------------------------------|-------------------------------------|--------------------|---------|---------------------------|----------------------|
| File D1: Procurement Awards (FPDS data)                                                    | 10/01/2017                          | Ê                  | through | 12/31/2017                | <b>#</b>             |
|                                                                                            |                                     |                    | Down    | nload File D1: Procuremen | t Awards (FPDS data) |
| File D2: Financial Assistance                                                              | 10/01/2017                          | Ê                  | through | 12/31/2017                |                      |
|                                                                                            |                                     |                    |         | Download File D2:         | Financial Assistance |
|                                                                                            |                                     |                    |         |                           |                      |
| Your files have been generated. Cli                                                        | ick Next to begin cros              | s-file validations | 5.      | Generate Files            | Next                 |

Figure 28: Option to Generate the Files D1 and D2

i. A cross validation is performed between the Files A and B, Files C and D1, and the File C and D2. The yellow explanation point represents warnings found in the validation. If there is a red x, that means there are errors in the report. A Next button will be located at the bottom right of this screen, click the button to move forward to the next screen.

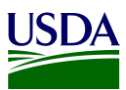

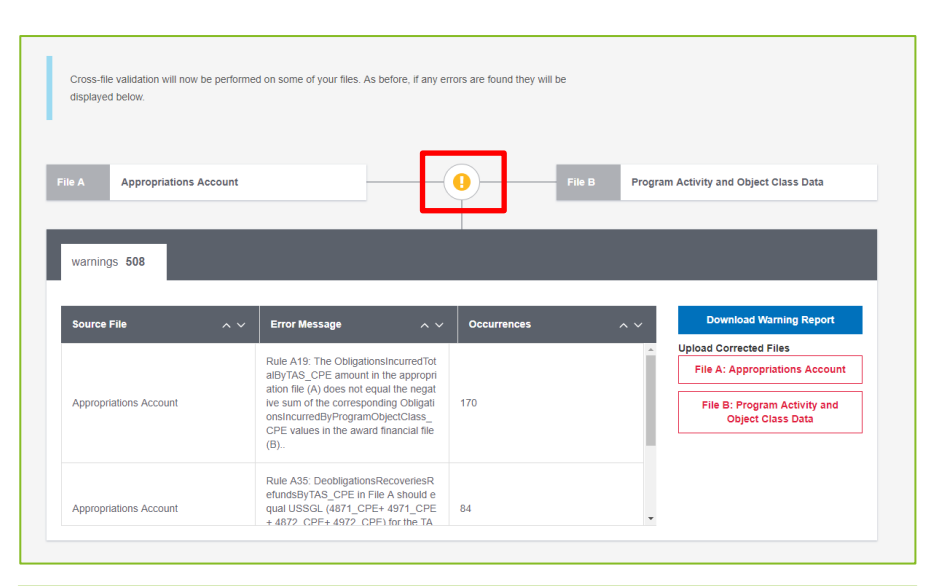

| e B Program Activity a                            | nd Object Class Data                                                                                                    | <b>a</b>                                                                                                    |                                                                                                    | File C  | Award Fina | ancial                                                                                                    |
|---------------------------------------------------|----------------------------------------------------------------------------------------------------|----------------------------------------------------------------------------------------------------|----------------------------------------------------------------------------------------------------|---------|------------|----------------------------------------------------------------------------------------------------|
| e C Award Financial                               |                                                                                                    |                                                                                                    |                                                                                                    | File D1 | Award Pro  | curement                                                                                                   |
| warnings 10067                                    |                                                                                                    |                                                                                                    |                                                                                                    |         |            |                                                                                                    |
|                                                   |                                                                                                    |                                                                                                    |                                                                                                    |         |            |                                                                                                    |
| Source File                                       | ∧ ∨ Error Messa                                                                                                    | ige                                                                                                    | ∧ ∨ Occurrences                                                                                                    |         | ~ ~        | Download Warning Report                                                                                    |
| Source File                                       | Rule C11: Eac<br>a C chould as                                                                                                    | nge<br>ch unique PIID (or<br>)/ParentAwardId) fr                                                                                                    | Comb<br>rom fil 3274                                                                                                    |         | ~ ~<br>_   | Download Warning Report<br>Jpload Corrected Files<br>File C: Award Financial                               |
| Source File                                       | Rule C11: Eac<br>e C should ex                                                                                                    | nge<br>ch unique PIID (or<br>)/ParentAwardId) fr<br>ist in file D1                                                                                                    | comb<br>rom fil 3274                                                                                                    |         | ~ ~<br>_   | Download Warning Report<br>Jpload Corrected Files<br>File C: Award Financial<br>File D1: Award Procurement |
| Source File<br>Award Financial<br>Award Financial | Composition         Composition         Composition <thcomposition< th=""> <thcomposition< th=""></thcomposition<></thcomposition<> | Ige<br>ch unique PIID (or<br>//FarentAwardId) fr<br>ist in file D1<br>For each unique PII<br>m of each Transac<br>m of each Transac<br>nt should match (to<br>ins) the sum of the<br>jation reported in E | Combine Section Contractions Section 10 Section Section Section 10 Section 10 |         | ~ ~ [      | Download Warning Report<br>Jpload Corrected Files<br>File C: Award Financial<br>File D1: Award Procurement |

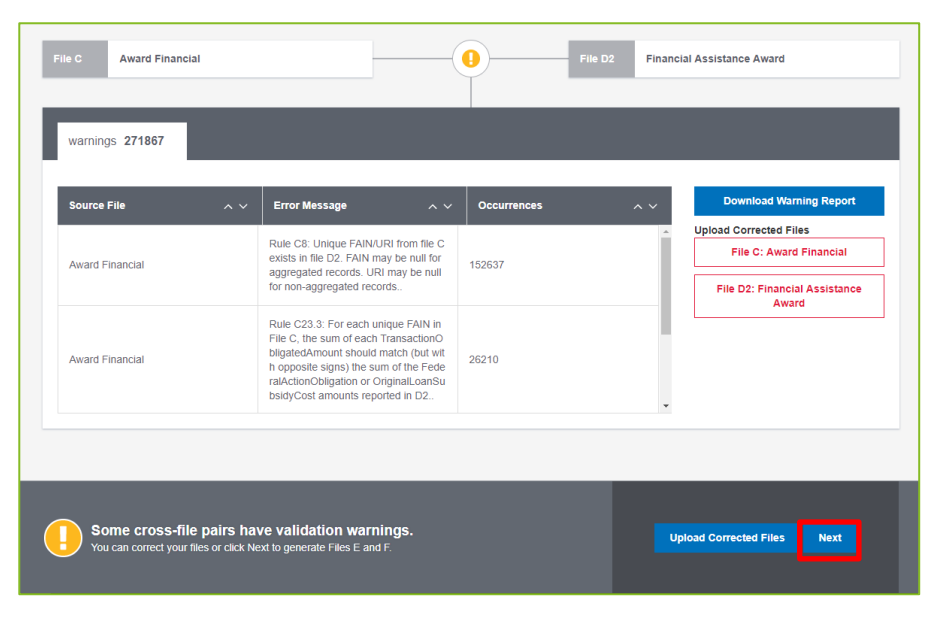

Figure 29: DABS Validation

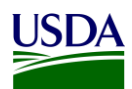

#### j. Files E and F will appear on the next screen and are available for download. Click Next.

| Please v<br>files do r | ait while your File E: Executive Compensation Data and F: Sub-award Data files are generated. These<br>ot undergo any additional validations. |                          |
|------------------------|----------------------------------------------------------------------------------------------------|--------------------------|
| File E                 | Executive Compensation Data                                                                                                    | o                        |
| Executive<br>awards in | Compensation data is generated from the System for Award Management and includes data for the receiving entities of<br>le D.                  | the File_E.csv Download  |
| File F                 | Sub-Award Data                                                                                                    |                          |
| Sub-award              | data is generated from the Federal Subaward Reporting System and includes the subawards for the prime awards in file                          | e D. File_F.csv Download |
|                        |                                                                                                    |                          |
| Fil<br>Clic            | es E and F have been successfully generated.<br>Next to review and publish your submission.                                                   | Regenerate Files Next    |

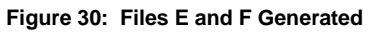

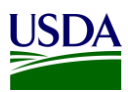

k. Click on the drop down in the Add comments to files section and select File B. Add comments for File B in the comments box and click Save Changes. <u>Before</u> clicking on "Notify Another User that the Submission is Ready for Certification", the FMS BI team sends an email notification to OCFO leadership asking for confirmation that certification is granted. Please see <u>Section 3.1.7</u> for more detail on the email notification. Once the confirmation of certification is received from OCFO leadership via a response to the email sent, the FMS BI team clicks the "Notify Another User that the Submission is Ready for Certification" button.

|                                                | Agency Name:                                                                                                    | Department of Agriculture (USDA)                                                                                                    |
|------------------------------------------------|----------------------------------------------------------------------------------------------------|----------------------------------------------------------------------------------------------------|
|                                                | Report Start Date:                                                                                                    | Q1/2018                                                                                                    |
|                                                | Report End Date:                                                                                                    | Q1/2018                                                                                                    |
| Total File Size: 1.63 MB<br>Total Rows: 424573 | Award Obligations Incurred (file C):                                                                                      | -\$3,022,344,280.42                                                                                                    |
| Created on: 02/14/2018<br>Total Warnings: 2890 | Total Financial Assistance Obligations:                                                                                   | -\$2,848,718,638.50                                                                                                    |
|                                                | Total Procurement Obligations:                                                                                            | -\$173,625,641.92                                                                                                    |
|                                                | File A <ul> <li>USDA Component Age<br/>Statement</li> <li>Agencies are responsil<br/>agency's internal control</li> </ul> | ency Quarterly DATA Act Reporting Assurance<br>bie for providing reasonable assurance that their<br>ols support the reliability and validity of the<br>Save Changes |
| You do not have pe                             | ermissions to certify                                                                                                    | tify Another User that the Submission is Ready for Certification                                                                                                    |

Figure 31: Confirmation of data being successfully validated in DABS

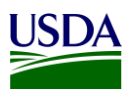

I. Begin to type the name or email of the person who will act as the USDA certifier for the File B Submission. This person's email will pop up, once the system recognizes the name or email. The USDA Certifier cannot be the same person that entered File B into DABS. Click Send Notification and an automated message will be sent to the identified certifier, alerting them to go into DABS and certify the File B Submission.

| ongratulations your data ha                                      | s been successfully val<br>it?               | idated! Now, what would you like to do with                                                                                  |
|------------------------------------------------------------------|----------------------------------------------|----------------------------------------------------------------------------------------------------|
|                                                                  | Agency Name:                                 | Department of Agriculture (USDA)                                                                                             |
|                                                                  | Report Start Date:                           | Q1/2018                                                                                                    |
|                                                                  | Report End Date:                             | Q1/2018                                                                                                    |
| Total Rows: 42<br>Created on: 02<br>Total Warnings Notify Anothe | r User that the Submission is                | Ready for Certification                                                                                                    |
| Name or email add                                                | ress of the person to certify this submissio | n                                                                                                    |
|                                                                  |                                              | Send Notification                                                                                                    |
|                                                                  | File A                                       | sponsible for providing reasonable assurance that their al controls support the reliability and validity of the Save Changes |
| You do not have permiss                                          | ions to certify                              | Notify Another User that the Submission is Ready for Certification                                                           |
|                                                                  |                                              |                                                                                                    |

Figure 32: Select the File B Certifier

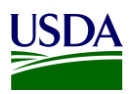

#### 3.1.6 Assurance

In addition to the certification provided by OCFO leadership, an Assurance Statement is distributed by OCFO TARD to the agencies via an email, asking each agency to sign and provide reasonable assurance that their agency's internal controls support the reliability and validity of the agency account-level data reported per the DATA Act files. A copy of the <u>USDA DATA Act Quarterly Assurance Statement</u> can be found in Appendix A: Legislation, Guidance, and Tools.

| Thu 3/1/2018 3:11 PM                                                                                                    |  |  |  |  |  |  |  |
|----------------------------------------------------------------------------------------------------|--|--|--|--|--|--|--|
| Dunagan, Fransi - OCFO, Washington, DC <fransi.dunagan@cfo.usda.gov></fransi.dunagan@cfo.usda.gov>                                                                                                    |  |  |  |  |  |  |  |
| FY18 Quarter 2 Reporting: Schedules and Assurance Statements                                                                                                    |  |  |  |  |  |  |  |
| SM.OCFO.AARCC; SM.OCFO.AARS; SM.OCFO.APHIS; SM.OCFO.APHIS; SM.OCFO |  |  |  |  |  |  |  |
| Cc Herche, Daniel - OCFO, Washington, DC; Smith, Lisa - OCFO, Washington, DC; Lover, LaShawn - OCFO, Washington, DC; Whitney, Tyson - OCFO, Washington, DC; McStay, James - OCFO, Washington, DC; Williams, Rachel - OCFO-FMS, New Orleans, LA; Moluce, Clifton - OCFO-FMS, New Orleans, LA; Milliams, Walter - OCFO-FMS, New Orleans, LA; Moluce, Clifton - OCFO-FMS, New Orleans, LA; Milliams, Walter - OCFO-FMS, New Orleans, LA; Moluce, Clifton - OCFO-FMS, New Orleans, LA; Milliams, Walter - OCFO-FMS, New Orleans, LA; Moluce, Clifton - OCFO-FMS, New Orleans, LA; Moluce, Clifton - OCFO-FMS, New Orleans, LA; Milliams, Walter - OCFO-FMS, New Orleans, LA; Moluce, Clifton - OCFO-FMS, New Orleans, LA; Milliams, Walter - OCFO-FMS, New Orleans, LA; Moluce, Clifton - OCFO-FMS, New Orleans, LA; Moluce, Clifton - OCFO-FMS, New Orleans, LA; M |  |  |  |  |  |  |  |
| USDA DATA Act Quarterly Assurance Statement FY18 Q2.docx DATA Act FY18 Q2 Reporting Schedule.docx                                                                                                    |  |  |  |  |  |  |  |
| Good afternoon, everyone.                                                                                                    |  |  |  |  |  |  |  |
| OCFO would like to congratulate everyone on a successful Q1 reporting period for DATA Act and express our appreciation for your hard work and determination.<br>In looking toward the next round of quarterly reporting, please find two documents attached.                                                                                                    |  |  |  |  |  |  |  |
| The Quarterly Assurance Statement for FY18 Quarter 2.<br>The document has been revised to correct footnotes, update hyperlinks, clarify language (last paragraph), and clean-up the general reporting schedule in Appendix C.                                                                                                    |  |  |  |  |  |  |  |
| The FY18 Q2 reporting schedule. A copy is located below.<br><u>HIGHLIGHTS</u>                                                                                                    |  |  |  |  |  |  |  |
| Reporting will commence April 20 following GTAS close.                                                                                                    |  |  |  |  |  |  |  |
| <ul> <li>Agencies should make plans to address errors the week of April 23 to ensure highest quality data will be available for the final processing on April 28.</li> <li>Agency CFO signed Assurance Statements are due to OCFO NLT May 8.</li> </ul>                                                                                                    |  |  |  |  |  |  |  |
| DATA ACT FY 18 QUARTER 2 REPORTING SCHEDULE                                                                                                    |  |  |  |  |  |  |  |

Figure 33: Assurance Request Email Example

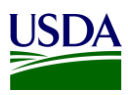

### **3.1.7 Certification**

Once the File B data has been entered into DABS, and the user has received confirmation of data being successfully validated in DABS (please see <u>Section 3.1.5</u>, <u>step 2</u>, <u>subsection K</u>), an email is sent from the FMS BI team to OCFO leadership, including the DATA Act Status report, Submission Appropriations Warning report, Submission Program Activity Warning report, and the Submission Award Financial Warning Report. The email alerts leadership that the team has completed its final refresh of the Repository, have submitted USDA's File A, B, and C to DABS for pre-validation, and are asking for confirmation that certification be granted.

| WORDEN, LYNN - OCPO, Washington, DC -                                                                                                    | nn.Moaney@cto                                                                                                    | .usda.gov                                                                 | whitney, ryson -                                                                                                    | OCFO,                                                                                                    |
|----------------------------------------------------------------------------------------------------|----------------------------------------------------------------------------------------------------|---------------------------------------------------------------------------|----------------------------------------------------------------------------------------------------|----------------------------------------------------------------------------------------------------|
| gington, DC < <u>Tyson.Whitney@cfo.usda.gov</u>                                                                                                    | >; Clanton, Mik                                                                                                    | e - OCFO, Wa                                                              | ashington, DC                                                                                                    |                                                                                                    |
| <u>ike.Clanton@cfo.usda.gov</u> >; McMichael, Sta                                                                                                    | nley - OCFO, Wa                                                                                                    | shington, D                                                               |                                                                                                    |                                                                                                    |
| anley.McMichael@cto.usda.gov>; Staton, Ch                                                                                                    | Iristopher - FSA,                                                                                                    | Washington                                                                | n, DC                                                                                                    |                                                                                                    |
| atthew Leger@cfo.usda.gov>: Coppolly. Lind                                                                                                    | hattnew - OCFO                                                                                                    | New Orleans                                                               | : LA                                                                                                    |                                                                                                    |
| NDA CONNOLLY@cfo.usda.gov>                                                                                                    | 18 - OCI O-I MO,                                                                                                    | New Offeans                                                               | , LA                                                                                                    |                                                                                                    |
| Robertson, Ella - OCFO-FMS, New Orleans, L                                                                                                    | A <flla rober<="" th=""><th>TSON@cfo.u</th><th>isda.gov≥: Gros. R</th><th>on - 00</th></flla>                                                                                                    | TSON@cfo.u                                                                | isda.gov≥: Gros. R                                                                                                    | on - 00                                                                                                    |
| S. New Orleans. LA <ron.gros@cfo.usda.go< th=""><th>v&gt;: Giorlando.</th><th>loseph - OCF</th><th>O-FMS. New Orle</th><th>ans. LA</th></ron.gros@cfo.usda.go<>                                                                                                    | v>: Giorlando.                                                                                                    | loseph - OCF                                                              | O-FMS. New Orle                                                                                                    | ans. LA                                                                                                    |
| E.GIORLANDO@cfo.usda.gov>; Williams, Ra                                                                                                    | chel - OCFO-FM                                                                                                    | S, New Orlea                                                              | ans, LA                                                                                                    | ,                                                                                                    |
| ACHEL:WILLIAMS@cfo.usda.gov>                                                                                                    |                                                                                                    |                                                                           |                                                                                                    |                                                                                                    |
| ject: Data Act 1st Quarter FINAL Processing                                                                                                    | Status 02-14-18                                                                                                    |                                                                           |                                                                                                    |                                                                                                    |
| od Morning,                                                                                                    |                                                                                                    |                                                                           |                                                                                                    |                                                                                                    |
| -                                                                                                    |                                                                                                    |                                                                           |                                                                                                    |                                                                                                    |
| team has completed its final refresh of the                                                                                                    | repository; we                                                                                                    | submitted U                                                               | SDA's File A, B, C                                                                                                    | to the                                                                                                    |
| ker for pre-validation. Please note, the files I                                                                                                    | have not been c                                                                                                    | ertified. I ha                                                            | eve attached both                                                                                                    | the DA                                                                                                    |
| Status Report (USDA & FSSP) and Broker Wa                                                                                                    | arning Reports f                                                                                                    | or your revie                                                             | ew.                                                                                                    |                                                                                                    |
| pitionally, all commission files have been pro                                                                                                    | vided to FSSF.                                                                                                    |                                                                           |                                                                                                    |                                                                                                    |
|                                                                                                    |                                                                                                    |                                                                           |                                                                                                    |                                                                                                    |
|                                                                                                    | <b>D</b> I                                                                                                    |                                                                           | · · · · · · · · · · · · · · · · · · ·                                                                                                    |                                                                                                    |
| files are awaiting certification at the Broker                                                                                                    | . Please confirm                                                                                                    | n if certificat                                                           | tion is granted.                                                                                                    |                                                                                                    |
| files are awaiting certification at the Broker                                                                                                    | Please confirm                                                                                                    | n if certificat                                                           | tion is granted.                                                                                                    |                                                                                                    |
| files are awaiting certification at the Broker                                                                                                    | <ul> <li>Please confirm</li> <li>system spreadsheet, "</li> </ul>                                                                                                    | n if certificat<br>there are crit                                         | tion is granted.<br>tical failures in th                                                                                                    | e                                                                                                    |
| tiles are awaiting certification at the Broker<br>As reflected in the attached "DATA Act Status<br>ository. These errors were not passed on to                                                                                                    | <ul> <li>Please confirm</li> <li>s<sup>o</sup> spreadsheet, s</li> <li>Treasury.</li> </ul>                                                                                                    | n if certificat                                                           | tion is granted.<br>tical failures in th                                                                                                    | e                                                                                                    |
| e files are awaiting certification at the Broker<br>As reflected in the attached "DATA Act Status<br>ository. These errors were not passed on to<br>ker Files: Pre-validation successful.                                                                                                    | <ul> <li>Please confirm</li> <li>spreadsheet,</li> <li>Treasury.</li> </ul>                                                                                                    | n if certificat                                                           | tion is granted.<br>tical failures in th                                                                                                    | e                                                                                                    |
| files are awaiting certification at the Broker<br>As reflected in the attached "DATA Act Status<br>ository. These errors were not passed on to<br>ker Files: Pre-validation successful.                                                                                                    | <ul> <li>Please confirm</li> <li>s<sup>e</sup> spreadsheet,</li> <li>Treasury.</li> </ul>                                                                                                    | n if certificat                                                           | tion is granted.<br>tical failures in th                                                                                                    | e                                                                                                    |
| files are awaiting certification at the Broker<br>As reflected in the attached "DATA Act Status<br>ository. These errors were not passed on to<br>ker Files: Pre-validation successful.<br>File A: Appropriation                                                                                                    | <ul> <li>Please confirm<br/>s<sup>ee</sup> spreadsheet,<br/>Treasury.</li> </ul>                                                                                                    | n if certificat<br>there are crit                                         | tion is granted.<br>tical failures in th                                                                                                    | e                                                                                                    |
| r files are awaiting certification at the Broker<br>As reflected in the attached "DATA Act Status<br>ository. These errors were not passed on to<br>ker Files: Pre-validation successful.<br>File A: Appropriation                                                                                                    | <ul> <li>Please confirm</li> <li>sr spreadsheet,<br/>Treasury.</li> </ul>                                                                                                    | n if certificat<br>there are crit                                         | tion is granted.<br>tical failures in th                                                                                                    | e<br>8<br>(200134                                                                                                    |
| e files are awaiting certification at the Broker<br>As reflected in the attached "DATA Act Status<br>ository. These errors were not passed on to<br>ker Files: Pre-validation successful.<br>File A: Appropriation                                                                                                    | <ul> <li>Please confirm</li> <li>sr spreadsheet,<br/>Treasury.</li> <li>Pix Sec 71.57 KB</li> <li>Critical Errors: 0</li> </ul>                                                                                                    | n if certificat<br>there are crit                                         | tion is granted.<br>tical failures in th<br>Discourse of the solution<br>Prior solution with solutions                                                                                                    | e<br>Coorsse                                                                                                    |
| e files are awaiting certification at the Broker<br>As reflected in the attached "DATA Act Status<br>ository. These errors were not passed on to<br>ker Files: Pre-validation successful.<br>File A: Appropriation<br>Warnings: 10<br>Warnings: 10                                                                                                    | <ul> <li>Please confirm<br/>s" spreadsheet,<br/>Treasury.</li> <li>Presser 71.5748</li> <li>Critical Eners: 0</li> </ul>                                                                                                    | n if certificat                                                           | tion is granted.<br>tical failures in th<br>reason of the second second s                                                                                                    | e<br>e.osorissi<br>ings                                                                                                    |
| r files are awaiting certification at the Broker<br>As reflected in the attached "DATA Act Status<br>ository. These errors were not passed on to<br>ker Files: Pre-validation successful,<br>File A: Appropriation<br>Warnings: 83<br>Wer & Devinat Warning Report v<br>File B: Program Activity & Object Class Data                                                                                                    | Please confirm s" spreadsheet, Treasury.  Please 21.17 KB Critical Errors: 0  Please 3.29 KB                                                                                                    | n if certificat<br>there are crit<br>Less in File 577                     | tion is granted,<br>tical failures in th<br>Press upb during josters<br>Pressed with were                                                                                                    | e<br>                                                                                                    |
| e files are awaiting certification at the Broker<br>As reflected in the attached "DATA Act Status<br>ository. These errors were not passed on to<br>ker Files: Pre-validation successful.<br>File A: Appropriation<br>Warnings. 19<br>Was & Daving Taget V<br>File B: Program Activity & Object Class Data                                                                                                    | Please confirm s" spreadsheet, Treasury.  Please 21.17 KB Critical Errors: 0  Fieldex 129 MB                                                                                                    | n if certificat<br>there are crit<br>Less in File 327                     | tical failures in th<br>tical failures in th<br>PMR UDDA DA APPRO, 201825<br>PMR VIDEARE AND NAME                                                                                                    | e<br>4,0001004<br>1000                                                                                                    |
| e files are awaiting certification at the Broker<br>As reflected in the attached "DATA Act Status<br>ository. These errors were not passed on to<br>ker Files: Pre-validation successful.<br>File A: Appropriation<br>Warnings: 83<br>Vers & Doennad Yornigo Report V<br>File B: Program Activity & Object Class Data                                                                                                    | Please confirm<br>s" spreadsheet,<br>Treasury.<br>Pie See 21.17 KB<br>Critical Errors: 0<br>File See 320 MB<br>Critical Errors: 0                                                                                                    | n if certificat<br>there are crit<br>Less of the S77<br>Less of File 1367 | tical failures in th<br>tical failures in th<br>PARK UDDA DA APPRO, 201825<br>Providence with some                                                                                                    | e<br>4.0001554<br>1000                                                                                                    |
| e files are awaiting certification at the Broker<br>As reflected in the attached "DATA Act Status<br>ository. These errors were not passed on to<br>ker Files: Pre-validation successful.<br>File A: Appropriation<br>Warnings: %%<br>Were & Deelmad Wormp: Repert v<br>File B: Program Activity & Object Class Data                                                                                                    | Please confirm s" spreadsheet, Treasury.  Please 21.17 KB Critical Errors: 0  Fielder: 129 MB Critical Errors: 0                                                                                                    | n if certificat<br>there are crit<br>Less in File 577                     | tical failures in th<br>tical failures in th<br>Pressure double for the<br>Pressure of the second<br>Pressure of the second<br>Pressure of the second<br>Pressure of the second<br>Pressure of the second                                                                                                    | e<br>8.0001551<br>1000<br>8.0001551<br>1000<br>8.0001551<br>1000<br>1000<br>1000<br>1000<br>1000<br>1000<br>1                                                                                                    |
| e files are awaiting certification at the Broker As reflected in the attached "DATA Act Status ository. These errors were not passed on to ker Files: Pre-validation successful, File A: Appropriation          Warnings: 83         Warnings: 83         Warnings: 182         Warnings: 1822         Warnings: 1822         Warnings: 1822                                                                                                    | Please confirm s" spreadsheet, Treasury.  Please 21.57 KB Critical Errors: 0  Please 3.29 MB Critical Errors: 0                                                                                                    | n if certificat<br>there are crit<br>these offic 577                      | tion is granted,<br>tical failures in th<br>PARK UDA DA APRO, JOSES<br>Prevendence with wear<br>Prevendence with wear<br>Park UDA DA APRO, JOSES<br>Prevendence with wear                                                                                                    | e<br>s,osonas<br>naga<br>social de<br>social de                                                                                                    |
| e files are awaiting certification at the Broker As reflected in the attached "DATA Act Status ository. These errors were not passed on to ker Files: Pre-validation successful, File A: Appropriation          Warnings: 83       •         Warnings: 83       •         Warnings: 182       •         Warnings: 182       •         Warnings: 182       •         Warnings: 182       •         Warnings: 182       •         Ward Elowingd Warning Repot v       •   | Please confirm s" spreadsheet, Treasury.  File Sec 21.57 KB Critical Errors: 0  File Sec 3.29 KB Critical Errors: 0  File Sec 3.27 KB                                                                                                    | Lues in File 210274                                                       | tion is granted,<br>tical failures in th<br>Final URA DA ADVARD, 201821<br>Proceedings of the Second Second S                                                                                                    |                                                                                                    |
| e files are awaiting certification at the Broker As reflected in the attached "DATA Act Status ository. These errors were not passed on to ker Files: Pre-validation successful, File A: Appropriation          Warnings: 83          Warnings: 83          Warnings: 182          Warnings: 1822          Warnings: 1822          Warnings: 1822          File C: Award Financial                                                                                      | Please confirm s" spreadsheet, Treasury.  Please 21.57 KB Critical Errors: 0  Please 3.29 KB Critical Errors: 0  Please 5.27 KB                                                                                                    | there are crit                                                            | tion is granted,<br>tical failures in th<br>PMR.UDA.DU.VPRC.100001<br>PMR.UDA.DU.VPRC.100001<br>PMR.UDA.DU.VPRC.100001<br>PMRC.UDA.DU.VPRC.100001<br>PMRC.UDA.DU.VPRC.100000<br>PMRC.UDA.DU.VPRC.100000<br>PMRC.UDA.DU.VPRC.100000<br>PMRC.UDA.DU.VPRC.100000<br>PMRC.UDA.DU.VPRC.100000<br>PMRC.UDA.DU.VPRC.100000<br>PMRC.UDA.DU.VPRC.10000000<br>PMRC.UDA.DU.VPRC.1000000<br>PMRC.UDA.DU.VPRC.1000000000000000000000000000000000000                                                                                                    |                                                                                                    |
| r files are awaiting certification at the Broker As reflected in the attached "DATA Act Status ository. These errors were not passed on to ker Files: Pre-validation successful. File A: Appropriation          Warnings: 83         Warnings: 83         Warnings: 1882         Warnings: 1882         Warnings: 1882         File B: Program Activity & Object Class Data         Warnings: 1882         Warnings: 1882         Warnings: 1882         Warnings: 1882 | Please confirm s" spreadsheet, Treasury.  Please 21.17 KB Critical Errors: 0  Please 3.27 KB Critical Errors: 0  Please 5.27 KB Critical Errors: 0                                                                                                    | Lines in File: 216274                                                     | tion is granted,<br>tical failures in th<br>PMR.UDA.DA.WRG. (1995)<br>PMR.UDA.DA.WRG. (1995)<br>PMR.UD | e<br>B<br>Cummu<br>B<br>South<br>B<br>South<br>South<br>South  |
| e files are awaiting certification at the Broker<br>as reflected in the attached "DATA Act Status<br>ository. These errors were not passed on to<br>ker Files: Pre-validation successful.<br>File A: Appropriation<br>Warnings: 83<br>Were & Devinant Werege Report v<br>File B: Program Activity & Object Class Data<br>Warnings: 1882<br>Were & Devinant Werege Report v<br>File C: Award Financial<br>Warnings: 915<br>Were & Devinant Werege Report v               | Please confirm     systematic systematic systematexexec systematic systematic systematic systematic systematic syste | Lees in File: 210274                                                      | tion is granted,<br>tical failures in th<br>PMR UDA DAVPRO JOSES<br>Prevendend with wer<br>PMR UDA DAVPRO JOSES<br>Prevendend with wer<br>PMR UDA DAVPRO JOSES<br>PMR UDA DAVPRO JOSES<br>PMR UDA DAVPRO JOSES<br>PMR UDA DAVPRO JOSES<br>PMR UDA DAVPRO JOSES<br>PMR UDA DAVPRO JOSES<br>PMR UDA DAVPRO JOSES<br>PMR UDA DAVPRO JOSES<br>PMR UDA DAVPRO JOSES<br>PMR UDA DAVPRO JOSES<br>PMR UDA DAVPRO JOSES<br>PMR UDA DAVPRO JOSES                                                                                                    | e<br>B<br>South<br>B<br>South<br>South<br>South<br>So |

Figure 34: Certification Request Email Example

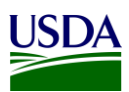

# Appendix A: Legislation, Guidance, and Tools

| Guidance                                                                                       | URL or File                                                                                                    |
|------------------------------------------------------------------------------------------------|----------------------------------------------------------------------------------------------------|
| Digital Accountability Digital<br>Accountability and<br>Transparency Act of 2014<br>(DATA Act) | https://www.gpo.gov/fdsys/pkg/PLAW-113publ101/pdf/PLAW-113publ101.pdf                                                |
| Inspectors General Guide to<br>Compliance Under the<br>DATA Act                                | https://www.treasury.gov/about/organizational-<br>structure/ig/Audit%20Reports%20and%20Testimonies/OIG-CA-17-012.pdf |
| OMB Circular A-11,<br>Preparation, Submission,<br>and Execution of the Budget                  | https://www.whitehouse.gov/sites/whitehouse.gov/files/omb/assets/a11_current_ye<br>ar/a11_2017.pdf                   |
| DATA Act Broker Site                                                                           | https://broker.usaspending.gov                                                                                       |
| The Reporting Submission<br>Specification (RSS) Schema<br>File                                 | rss-v2.0.xlsx                                                                                                    |
| USDA OCFO Error Codes<br>for DATA Act Files A, B, & C                                          | DATA_Act A_B_C<br>Validation_Codes_v6_/                                                                              |
| USDA DATA Act Quarterly<br>Assurance Statement                                                 | USDA DATA Act<br>Quarterly Assurance S                                                                               |
| DATA Act Program Activity<br>Functional Design<br>Document                                     | Data Act - Program<br>Activity FD Final.docx                                                                         |
| DATA Act Functional Area<br>Splitting User Guide                                               | DATA Act Functional<br>Area Splitting User Gu                                                                        |
| DATA Act Functional Area<br>Splitting Extension<br>Technical Design                            | DATA Act Funcional<br>Area Splitting Extensic                                                                        |
| Example File B Error<br>Records Report                                                         | DATA_ACT_FILEB_ERR<br>OR_REPORT_2018-02-                                                                             |
| Example File B Certification<br>Report                                                         | Query<br>1_DATA_ACT_FILEB_CE                                                                                         |
| Example DABS File B<br>Warnings Report                                                         | DABS File B Warning<br>Report.csv                                                                                    |

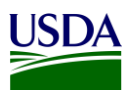

### **Appendix B: Non-Standard Program Activities**

Instances can occur in the File B Object Class and Program Activity Detail report where the Program Activity does not match the Budget Program or Financing Schedule. When these instances occur, agencies should use the Non-Standard Program Activities listed below.

- Code: 9901, Set Aside
  - Extramural Budgets to include but not limited to Small Business Innovation Research as such funding does not align with the Budget Appendix Program and Finance Schedule and currently legislatively required by eleven Federal Agencies.
- Code: 9902, Program Support
  - Use of multiple Budget Appendix Program and Finance Schedule Program Activities as outlined by legislation to support and carry out the work necessary for the Agency / Department. Program Support includes but is not limited to Program Activity support, Administrative Support and Overhead cost when not specifically outlined in an independent Program Activity.
- Code: 9903, Supplemental Funding
  - Use in cases when Federal Funding is released outside the Budget cycle and a Budget Appendix Program and Finance Schedule Program Activity is not provided during a period of execution.
- Code: 9904, Below Threshold
  - Use in cases when Federal Funding is provided below the Budget threshold of \$1 million within the Budget Appendix Program and Finance Schedule Program Activity.
- Code: 9905, Other Unmapped
  - Use in cases when Program Activity is outside the range of existing Standard or Non-Standard Program Activity Codes / Definitions.
- Code: 9906, Recovery Act
  - Use in cases related to The American Recovery and Reinvestment Act of 2009 (ARRA).
- Code: 9907, Child Nutrition
  - Use in cases of reimbursement for Child Nutrition program meals through the National School Lunch Program, School Breakfast Program, Child and Adult Care Food Program, Summer Food Service Program and Special Milk Program. The meals are reimbursed at paid, reduced price and free rates. The CN07 serves as a means to fully capture Federal Funds used for meal reimbursements across the various Child Nutrition programs.
- Code: 9908, Pending Mapping
  - Use in cases of activity mapping pending to a valid Budget Appendix Program Activity or an existing Non-Standard Program Activity for USDA.
- Code: 9909, FSDW (Financial Statement Data Warehouse)
  - Use in cases when activity is driven by Financial Statement adjustments and/or SF-133 adjustments. Mapping is not linked to a Budget Appendix Program Activity but internal to the USDA FSDW.

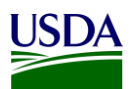

### Appendix C: FMMI Dropbox FileZilla Submission Instructions

This section includes submission instructions using FileZilla.

1. Open FileZilla, click on File, Site Manager, and New Site.

| 🔁 FileZilla                                                                                                    |                                                                                        |                                                               |            |                                                                                                   |                                                                                                    |
|----------------------------------------------------------------------------------------------------|----------------------------------------------------------------------------------------|---------------------------------------------------------------|------------|---------------------------------------------------------------------------------------------------|----------------------------------------------------------------------------------------------------|
| File Edit View Transfer                                                                                                    | r Server Bookmarks                                                                     | s Help New version                                            | available! |                                                                                                   |                                                                                                    |
|                                                                                                    | 🔁 🐰 🍽 🌸 🛷                                                                              | 🗉 🕂 🖗 🛤                                                       |            |                                                                                                   |                                                                                                    |
| Host:                                                                                                    | Username:                                                                              | Password:                                                     |            | Port:                                                                                             | Quickconnect                                                                                                    |
|                                                                                                    |                                                                                        |                                                               |            |                                                                                                   |                                                                                                    |
| Local site: C:\Users\AF712\                                                                                                    | `                                                                                      | Site Manager                                                  |            | -                                                                                                 | X                                                                                                    |
| AF712     All Use     CON6     One     Defaul     One     Defaul     One     Defaul     One     Defaul     One     Defaul     One     Defaul     One     Defaul     One     Defaul     One     One     On | ers<br>54N<br>It<br>It User<br>BOUNDS-L-LAP-1<br>)<br>Filesize Filetype                | Site Manager Select Entry:          My Sites         New site |            | General Advar<br>Host:<br>Protocol: F<br>Encryption: L<br>Logon Type: A<br>User: a<br>Password: a | nced Transfer Settings Charset Port: TP - File Transfer Protocol Use explicit FTP over TLS if available Anonymous anonymous |
| <ul> <li>businessobjects</li> <li>datafederator</li> <li>eclipse</li> <li>gradle</li> <li>grasp_settings</li> </ul>                                                                                                    | File folder<br>File folder<br>File folder<br>File folder<br>File folder<br>File folder |                                                               |            | Background co<br>Comments:                                                                        | lor: None -                                                                                                    |
| )jmc                                                                                                    | File folder                                                                            | New Site                                                      | New Folder |                                                                                                   | ^                                                                                                    |
| 🦺 .nbi                                                                                                    | File folder                                                                            | New Bookmark                                                  | Rename     |                                                                                                   |                                                                                                    |
| .oracle<br>.oracle_jre_usage<br>.sdb                                                                                                    | File folder<br>File folder<br>File folder                                              | Delete                                                        | Duplicate  |                                                                                                   |                                                                                                    |
| <ul> <li>.swt</li> <li>AppData</li> <li>Application Data</li> </ul>                                                                                                    | File folder<br>File folder<br>File folder                                              |                                                               |            |                                                                                                   | Connect OK Cancel                                                                                                    |
| <b>E</b> Contacts                                                                                                    | File folder                                                                            | 7/18/2016 9:41:1                                              | 1          | -                                                                                                 |                                                                                                    |

Figure 35: FileZilla Home Screen

- 2. On the next screen, please enter the following:
  - a. Host: 199.139.136.71
  - b. Port: 22
  - c. Protocol: Click on the dropdown and select "SFTP SSH File Transfer Protocol"
  - d. Login Type: Click on the dropdown and select "Ask for password"
  - e. Userid Name: (intpr\*\*\*\*) ex: intprar00 (Please use your agencies Userid Name)

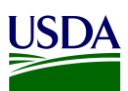

| Site Manager                              |                      |                                                                                        |                                                                |                                                                  |              | -           | $\times$ |
|-------------------------------------------|----------------------|----------------------------------------------------------------------------------------|----------------------------------------------------------------|------------------------------------------------------------------|--------------|-------------|----------|
| Select Entry:<br>My Sites<br>My FMMI Drop | Box                  | General /<br>Host:<br>Protocol:<br>Logon Ty<br>User:<br>Password<br>Backgrou<br>Commen | Advanced<br>199.1<br>SFTP -<br>pe: Ask fc<br>intpra<br>I: •••• | Transfer Set<br>39.136.71<br>SSH File Tra<br>or password<br>ir00 | tings Charse | et Port: 22 | ~        |
| New Site<br>New Bookmark                  | New Folder<br>Rename |                                                                                        |                                                                |                                                                  |              |             | ~        |
| Delete                                    | Duplicate            |                                                                                        |                                                                |                                                                  |              |             | ~        |
|                                           |                      |                                                                                        | Co                                                             | onnect                                                           | ОК           | Canc        | el       |

Figure 36: FileZilla Site Manager

3. After entering the information, click Connect and enter your password. Screenshot below should appear:

| E FMMI Drop Box - sftp://intprar00@199.139.136.71 -       | FileZilla                                                          |                | $\times$ |
|-----------------------------------------------------------|--------------------------------------------------------------------|----------------|----------|
| File Edit View Transfer Server Bookmarks Help             |                                                                    |                |          |
| ₩-■==#2₩8₺₽=                                              | 🕰 🧟 🦚                                                              |                |          |
| Host: Username: Pas                                       | word: Port: Quickconnect                                           |                |          |
| Status: Retrieving directory listing of "/home/intprart   | 0/in"                                                              |                | ^        |
| Status: Listing directory /home/intprar00/in              | seefed                                                             |                |          |
| Status. Directory listing of /nome/intprato/in/succ       | zssiul                                                             |                | ~        |
| Local site: C:\Users\AF712\                               | Remote site: /home/intprar00/in                                    |                | ~        |
| 🖶 🖹 AF712                                                 | ∧ <b>⊟</b> -?/                                                     |                |          |
| 🕀 📜 All Users                                             | 🖮 🖓 home                                                           |                |          |
| 📜 con1324n                                                | 🗁 📙 intprar00                                                      |                |          |
| <b>L</b> con2130                                          | 🕮 📙 in                                                             |                |          |
| con2131                                                   | out                                                                |                |          |
|                                                           | ▼ ]                                                                |                |          |
| Filename Filesize Filetype Last modified                  | <ul> <li>Filena Filesize Filetype Last mod Permis Owner</li> </ul> |                |          |
| <b>.</b>                                                  | L .                                                                |                |          |
| eclipse File folder 1/19/2017                             | arch File fol 3/3/2016 drwxr 2094 7                                |                |          |
| .oracle_jr File folder 12/13/2016                         |                                                                    |                |          |
| swt File folder 1/24/2017                                 |                                                                    |                |          |
| Anypoint File folder 1/13/2017                            |                                                                    |                |          |
| AppData File folder 9/16/2016                             |                                                                    |                |          |
| Applicati File folder                                     |                                                                    |                |          |
| Contacts File folder 1/13/2017                            | ×                                                                  |                |          |
| 12 files and 28 directories. Total size: 13,698,918 bytes | 1 directory                                                        |                |          |
| Server/Local file Dire Remote file                        | Size Prio Status                                                   |                |          |
| Queued files Failed transfers Successful transfers        |                                                                    |                |          |
|                                                           |                                                                    | ② Queue: empty | ••       |

Figure 37: FileZilla FMMI Dropbox

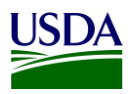

4. First, click on your Userid Name (intpr\*\*\*\*) folder, then click on the folder. Once this is done, place your agency file here (intpr<agencycode>/in). Please note, it is very important to place the file in the "in" directory. If the file is placed in the incorrect directory, the file will not be picked up.

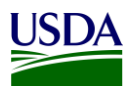

### Appendix D: FMMI Dropbox WinSCP Submission Instructions

This section includes submission instructions using WinSCP.

1. Open WinSCP, click on "New Site" on the left-hand side.

| 🖺 Login                                                                                                    |                                                                       | - 🗆 X                                         |
|----------------------------------------------------------------------------------------------------|-----------------------------------------------------------------------|-----------------------------------------------|
| <ul> <li>New Site</li> <li>Cloud QB1</li> <li>Q bladm@10.55.56.31</li> <li>Cloud DB7</li> <li>Cloud PE1</li> <li>O&amp;M DB7</li> <li>O&amp;M Dropbox</li> </ul> | Session<br>File protocol:<br>SFTP<br>Host name:<br>User name:<br>Save | Port number:<br>22 -<br>Password:<br>Advanced |
| Tools                                                                                                    | E Login 🗸                                                             | Close Help                                    |

Figure 38: WinSCP Home Page

- 2. On the next screen, please enter the following:
  - a. File Protocol: click on the dropdown and select SFTP.
  - b. Host name: fprdrop-d.fmmiad.fmmi.usda.gov
  - c. Port number: 22
  - d. User name: Your id intqa\*\*\*\* (Ex. intqafx00)

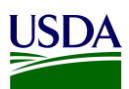

| 🔩 Login                                                                                                    | - 🗆 X                                                                                                    |
|----------------------------------------------------------------------------------------------------|----------------------------------------------------------------------------------------------------|
| <ul> <li>New Site</li> <li>Cloud QB1</li> <li>Qb1adm@10.55.56.31</li> <li>Cloud DB7</li> <li>Cloud PE1</li> <li>Q&amp;M DB7</li> <li>O&amp;M Dropbox</li> </ul> | Session<br>File protocol:<br>SFTP<br>Host name: Port number:<br>fprdrop-d.fmmiad.fmmi.usda.gov 22<br>User name: Password:<br>intqafx00<br>Save  Advanced |
| Tools                                                                                                    | Login  Close Help                                                                                                    |

Figure 39: WinSCP Home Page Example

3. After you put in the information above, click "Login" and enter your password.

| Passwo | ord - intqafx00@fprdrop-d.fmmiad.fmmi.usda.gov | $\times$ |  |  |  |
|--------|------------------------------------------------|----------|--|--|--|
|        | Searching for host                             |          |  |  |  |
|        | Connecting to host                             |          |  |  |  |
|        | Authenticating                                 |          |  |  |  |
|        | Using username "intqafx00".                    |          |  |  |  |
|        |                                                |          |  |  |  |
|        |                                                |          |  |  |  |
|        |                                                |          |  |  |  |
|        |                                                |          |  |  |  |
| Passwo | rd:                                            |          |  |  |  |
|        |                                                |          |  |  |  |
|        | OK Cancel Help                                 |          |  |  |  |
|        |                                                |          |  |  |  |

- Figure 40: WinSCP Login
- 4. The screen below will appear once you click "OK". Click on the "in" folder. Once this is done, place your file into the /home/intqa<agencycode>/in (in the example below, the location is

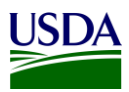

labeled: /home/intqafx00). Please note, it is very important to place the file in the "in" directory. If the file is placed in the incorrect directory, the file will not be picked up.

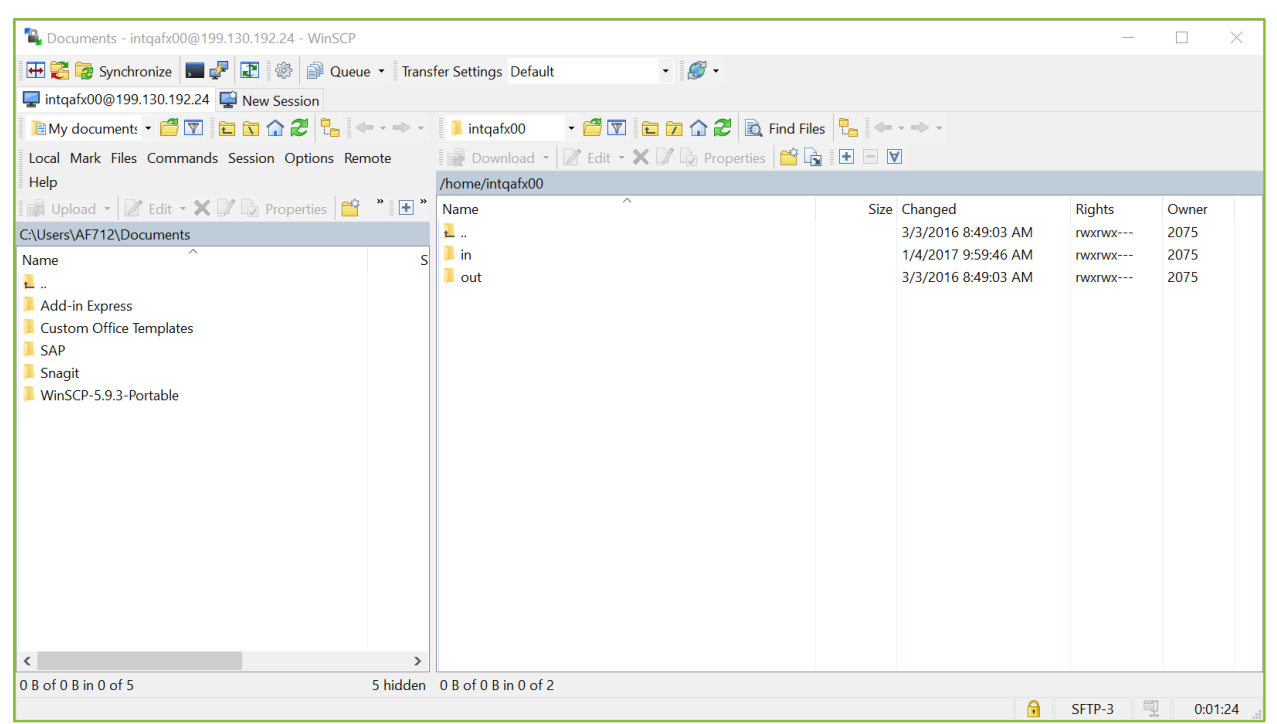

Figure 41: WinSCP FMMI Dropbox

Note: If your agency is using a different software solution and is in need of assistance, please contact the FMMI Interface Team at fmmiinterfaceteam@nfc.usda.gov.

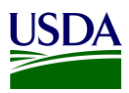

### **Appendix E: Acronym List**

- ARS: Agricultural Research Services
- **BA:** Business Area
- **BI: Business Intelligence**
- BOC: Budget Object Class
- DABS: DATA Act Broker Submission
- DAIMS: DATA Act Information Model Schema
- DATA Act: Digital Accountability and Transparency Act of 2014
- FA: Functional Area
- FMMI: Financial Management Modernization Initiative
- FMS: Financial Management Services
- FSSP: Federal Shared Service Provider
- FTP: File Transfer Protocol
- GSDM: Governmentwide Spending Data Model
- GTAS: Governmentwide Treasury Account Symbol Adjusted Trial Balance System
- OCFO: Office of the Chief Financial Officer
- OMB: Office of Management and Budget
- POC: Point of Contact
- Repository: USDA DATA Act Repository (SAP HANA)
- **RSS:** Reporting Submission Specification
- SOP: Standard Operating Procedure
- USDA: U.S. Department of Agriculture
- TARD: Transparency and Accountability Reporting Division
- TAS: Treasury Account Symbol
- TI: Treasury Index (also known as Agency Identifier)

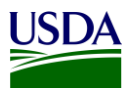

Treasury: U.S. Department of the Treasury